# <u>WYSIWYG HTMLエディタ搭載スマホ完全対応版</u> contents playerの機能と改訂マニュアル

正規版ver4.6

■今後も機能拡張や修正により、内容が変更される場合があります。(2019/4/27現在)
 ■WYSIWYG HTMLエディタの利用にはWYSIWYGパッチ適応済みの必要があります。

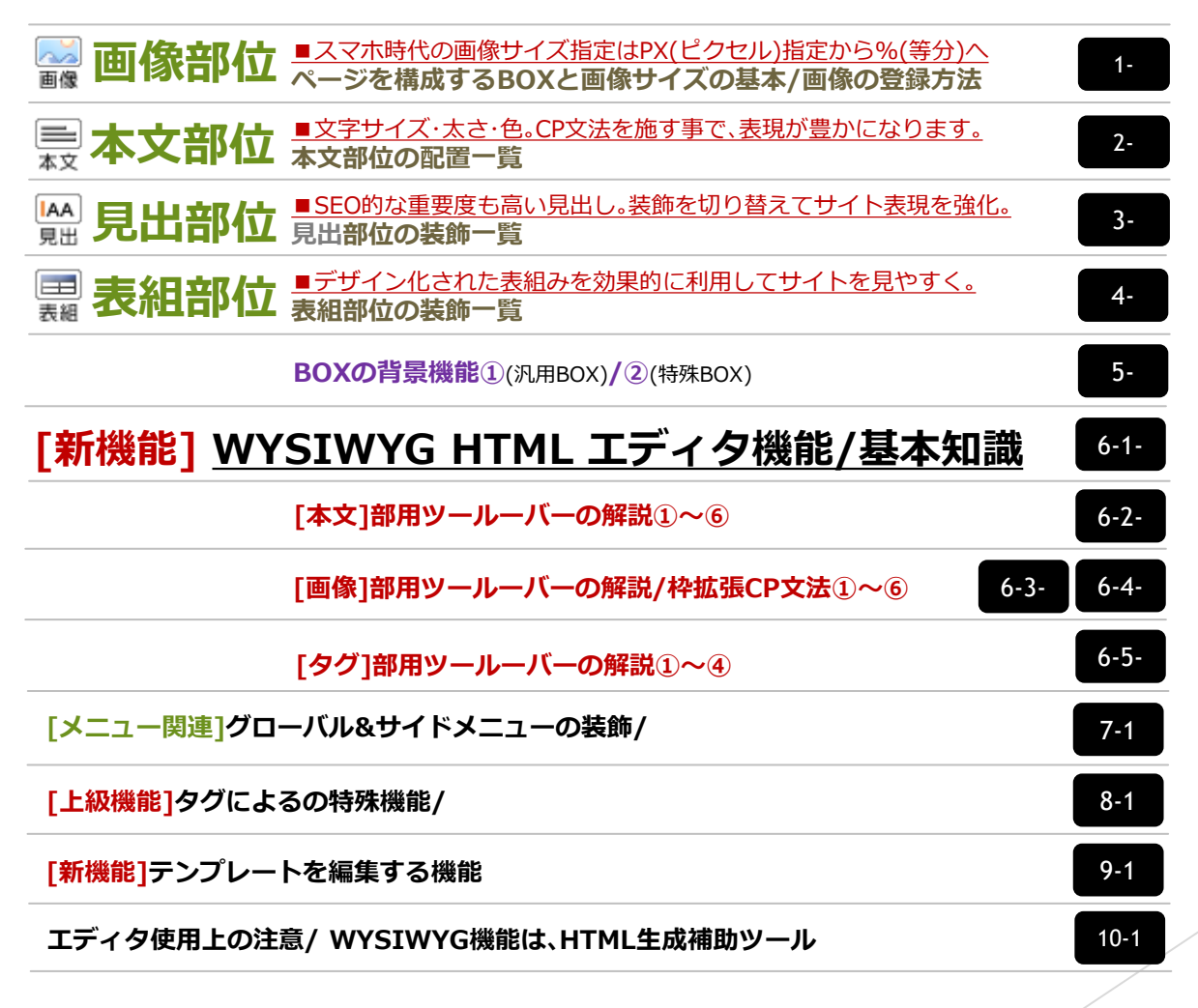

株式会社onelife[ワンライフ]

画像部位

### ■画像サイズの指定はPX(ピクセル)指定から%(等分)指定へ

iPhoneやAndroid系スマホやタブレットなど様々なデバイスの表示を可能にするため、従来の固定された画像サイズ指定であるピクセルを%指定で制御します。

1/1)画像1/6

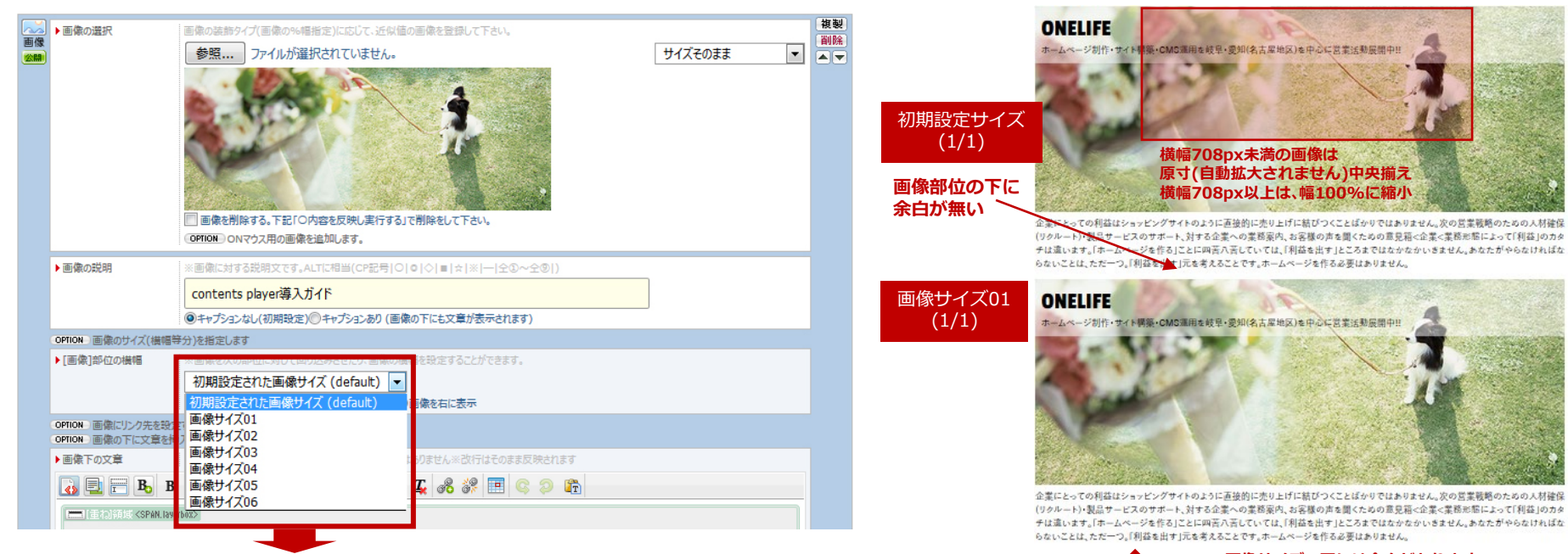

#### subBOX及びmainBOX1~4の全幅(100%)に対して画像の横幅を指定します。

| 装飾タイプ        | PC&タブレット時の横幅                                                         | スマホ480px以下の横幅                          |
|--------------|----------------------------------------------------------------------|----------------------------------------|
| 初期に設定された画像装飾 | BOX幅1/1(max100%)<br>※画像下に余白無<br>横幅100%未満の画像を登録した<br>場合は、原寸中央揃えとなります。 | BOX幅1/1 <b>(100%)</b><br>※画像下に余白無      |
| 画像サイズ01      | BOX幅1/1 <b>(100%)</b>                                                | BOX幅1/1 <mark>(100%)</mark>            |
| 画像サイズ02      | BOX幅1/2 <b>(50%)</b>                                                 | BOX幅1/1 <mark>(100%)</mark>            |
| 画像サイズ03      | BOX幅1/3 <b>(33.3%)</b>                                               | BOX幅1/2 <mark>(50%)</mark>             |
| 画像サイズ04      | BOX幅1/4 <b>(25%)</b>                                                 | BOX幅1/2 <mark>(50%)</mark>             |
| 画像サイズ05      | BOX幅1/5 <b>(20%)</b>                                                 | BOX幅1/2 <b>(50%)</b>                   |
| 画像サイズ06      | BOX幅1/1 <b>(100%)</b><br>画像サイズが1/6(16.6%)                            | BOX幅1/1 <b>(100%)</b><br>画像サイズが1/2(1%) |

#### 01~06の画像サイズの下には余白があります。 画像サイズ02 ONELIFE ONELIFE (1/2)ホームページ制作・サイト構築・CMS運用を岐阜・受知(名古屋地 ホームページ制作・サイト構築・CMS運用を岐阜・愛知(名吉屋地 区)を中心に営業活動展開中!! 区)を中心に営業活動展開中!! 企業にとっての利益はショッピングサイトのように直接的に売り上 企業にとっての利益はショッピングサイトのように直接的に売り上 げに結びつくことばかりではありません。次の営業戦略のための人 げに結びつくことばかりではありません。次の営業戦略のための人 材確保(リクルート)・製品サービスのサポート、対する企業への業務 材確保(リクルート)・製品サービスのサポート、対する企業への業務 案内、お客様の声を聞くための意見箱<企業<業務形態によって 案内、お客様の声を聞くための意見箱<企業<業務形態によって 「利益」のカタチは違います。「ホームページを作る」ことに四苦八苦 「利益」のカタチは違います。「ホームページを作る」ことに四苦八苦 していては、「利益を出す」ところまではなかなかいきません。 していては、「利益を出す」ところまではなかなかいきません。 画像サイズ03 ONELIFE ONELIFE ONELIFE (1/3)ホームページ制作・サイト構築・CMS運 ホームページ制作・サイト構 ホームページ制 用を岐阜・愛知(名古屋地区)を中心に 徑·CMS運用!! 企業にとっての利 営業活動展開中!! 益はショッピングサ のように活き 画像サイズ05 画像サイズ04 企業にとっての利益はショッピングサイトの (1/5)(1/4)ように直接的に売り上げに結びつくことば かりではありません。 企業にとっての利益はショッピングサイトのように直接的に売り上げに結びつくことばかりではありません。次の営業戦 <u>画像サイズ06</u> ONELIFE 略のための人材確保(リクルート)・製品サービスのサポート、対する企業への業務案内、お客様の声を聞くための意見

です。ホームページを作る必要はありません。

箱<企業<業務形態によって「利益」のカタチは違います。「ホームページを作る」ことに四苦八苦していては、「利益を出

ホームページ利 す」ところまではなかなかいきません。あなたがやらなければならないことは、ただ一つ。「利益を出す」元を考えること

画像

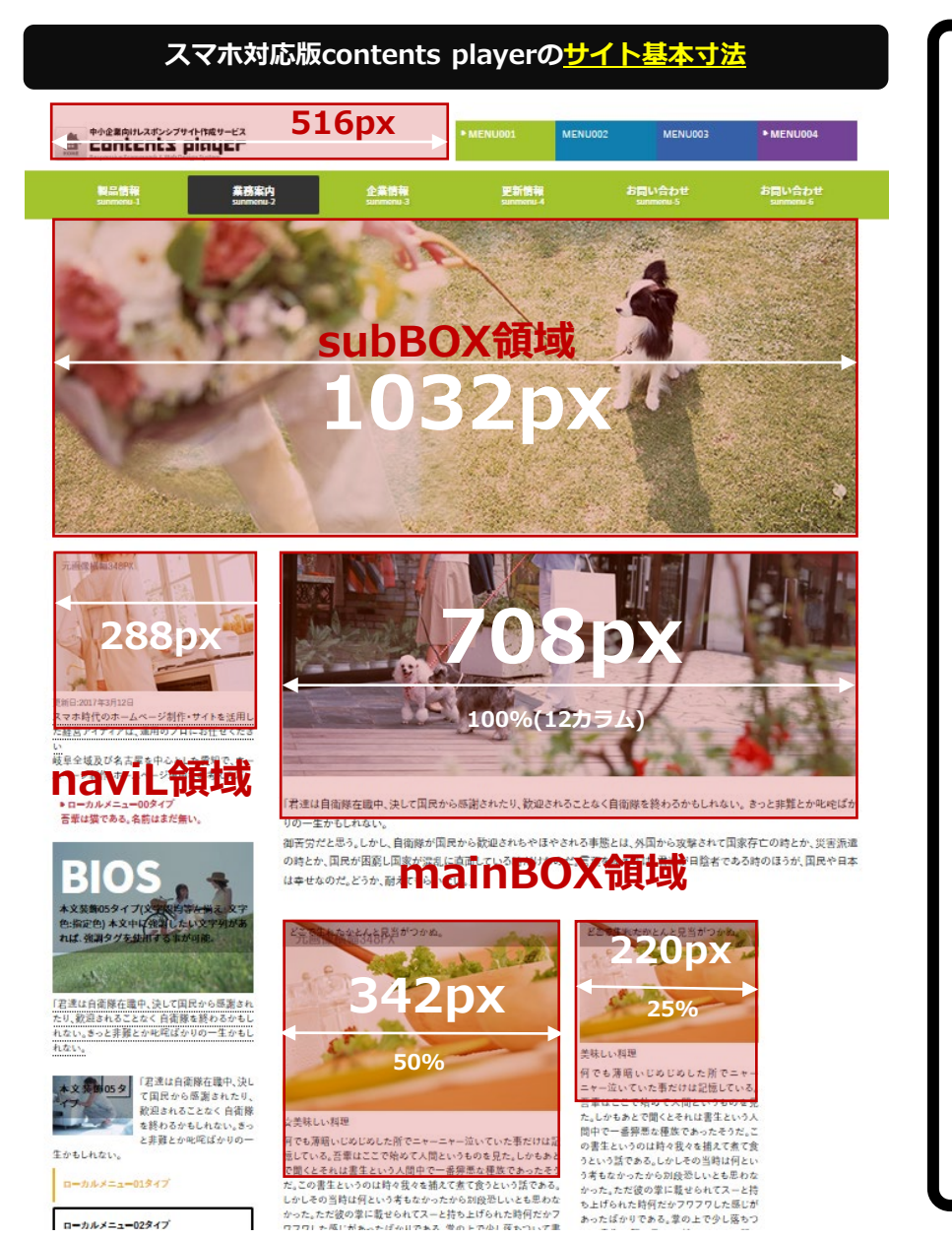

ページを構成するBOXと画像サイズの基本 コンテンツを作成するためにページのサイズを把握します。

### <u>1ページはsubBOX(1)・mainBOX(4つ)、</u> 計5つのBOXで1ページは構成されています。

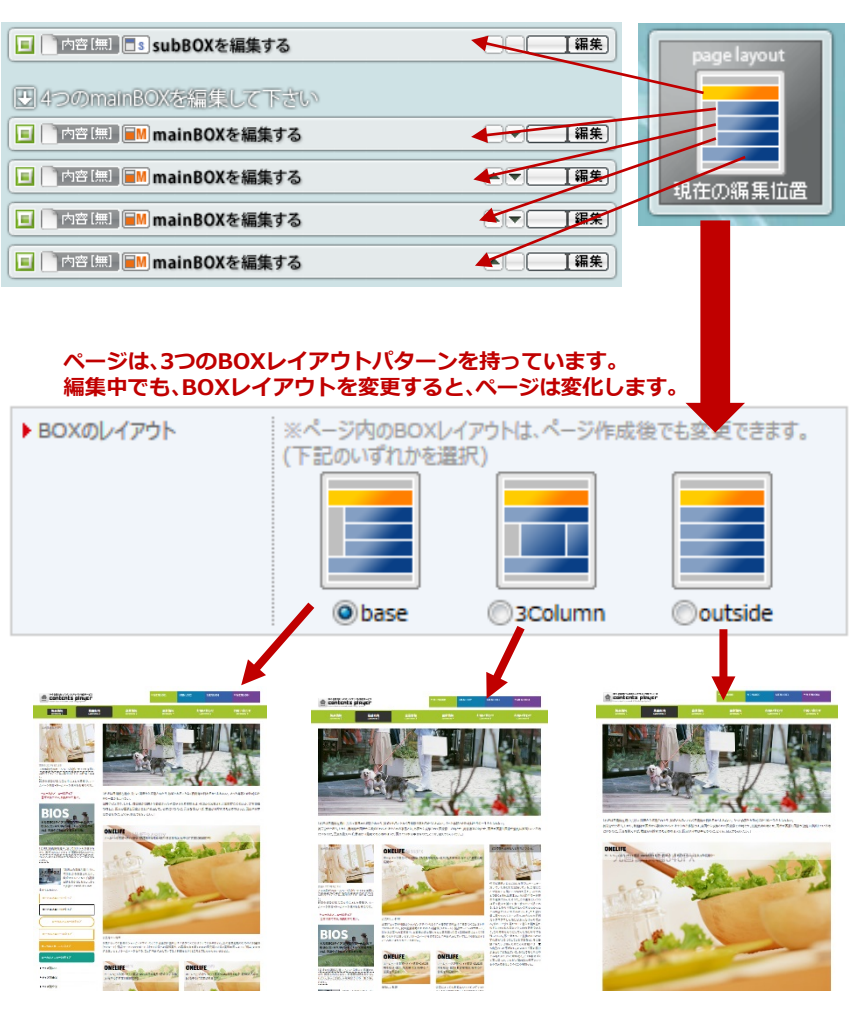

画像の登録方法①

目安になるサイズで画像を登録しておけば、後々サイズの変更は、「<u>画像サイズ</u>」を変えるだけです。

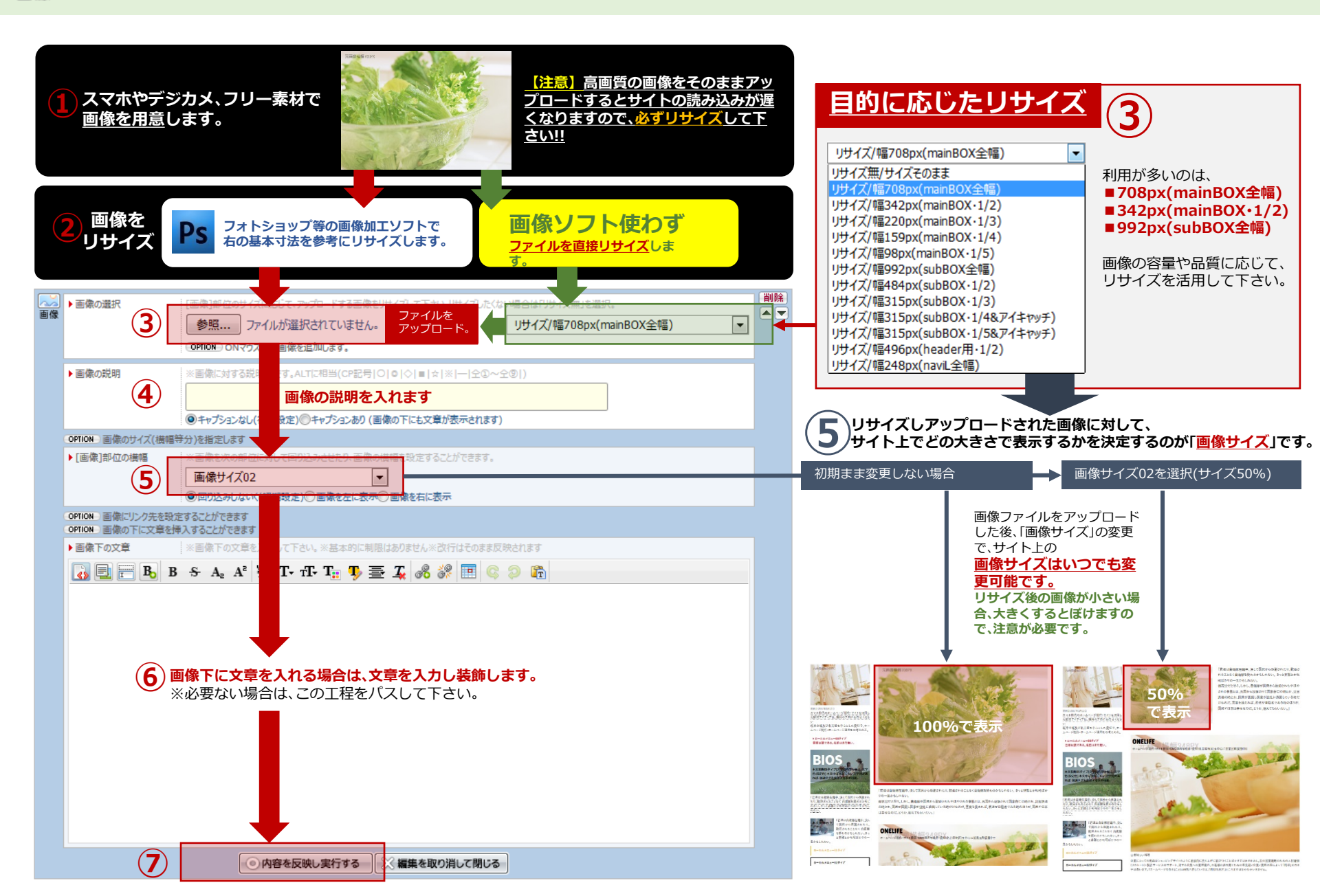

画像の登録方法②

ページレイアウトで重要な余白指定は、contents player内にあらかじめ用意されています。

### ■画像下の余白の取り方[基本機能]

画像部位のOPTIONを利用し、回り込みの有る無しで画像下の隙間の大きさが変わります。 一区切り段落を開けたい場合は、回り込みしないの初期設定を使用して下さい。

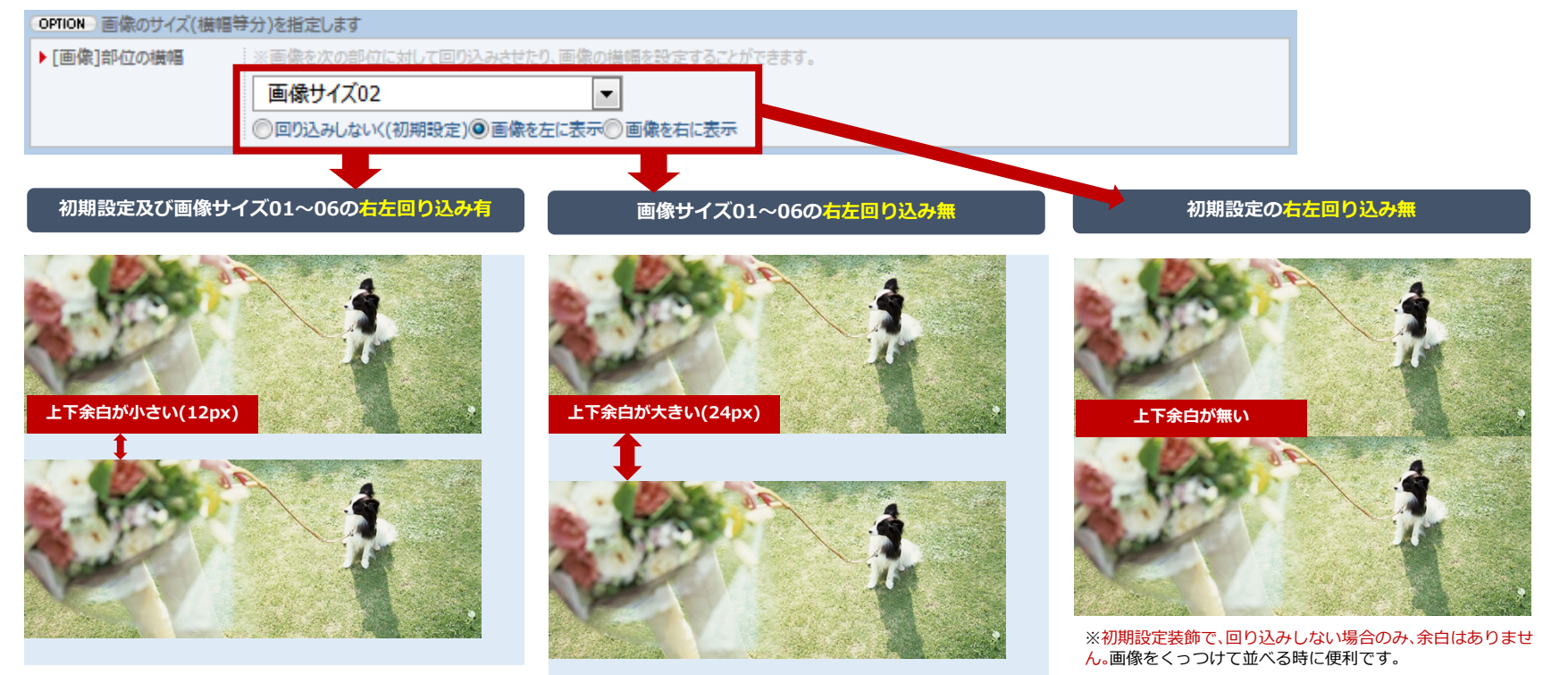

### ■回り込みについて

HTMLにおける「回り込み」の 指定には<u>特有の規則</u>がありま す。この規則を把握すること でレイアウトがスムーズに行 えます。

#### 「回り込み」を指定せず、2つの画 像を登録すると上下に並びます。

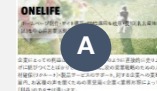

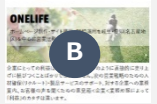

Aに対して、<mark>次の部位であるB</mark>を 回り込みさせるため「回り込み指定」をする。

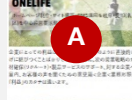

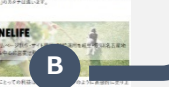

#### Bが回り込んでAが左に表示されます。

#### <u>次の部位</u>であるCが本文の場合は、 新聞や雑誌のように流し込みになります。

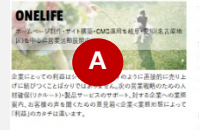

企業にとっての利益はショッピングサイトのように直接的に売 り上げに結びつくことばかりではありません。次の営業戦略の ための人材確保(リクルート)-製品サービスのサポート、対する 今至への生務室内 お安祥の市を開くための吉日筋制ナ企 **家&北菜桃形態によって「利益」のカタテは違います。「ホーム** ページを作ることに開発八茶していては「利益を出す」とこ ろまではなかなかいきません。企業にとっての利益はショッピ ングサイトのように直 あびらっくことばたりで はありません。次の С 製品サービスのサイ の実務案内、お客様の 声を聞くための意見箱 実務形態によって「利益」 のもなずは違います。「ホームページを作る」ことに四天八天」

ていては、「料菜を出す」ところまではなかなかいまません。企業にとっての料菜はショッピングサイトのように高級的に売り上付に 紙ジっとことばかりではありません。次の及業実務会たとならの人材描述(ログルート)を見かービスのサポート。対する企業への実務 案内、お客様の方を聞くための意見発動企業業品と変換形態によって引用の力かすは違います。「ホームページを行ろ」ととに調 不入死していては、「料菜を加了ところまではなかなかいますん。

1-4

画像の登録方法③

デバイスに応じた2枚の画像を用意することで、表示切替が可能になります。

### ■PC&タブレット用とスマホ用の画像を切り替える[CP文法]

### 画像部位(画像+文章のセット)をまるごとデバイスに応じて表示を切り替えます。

横長で使うことの多いPCでは、横対比の大きい画像を使います。しかし、縦長で見る事の多いスマホで見た場合、画像が小さく感じます。 スマホ用に縦長の画像を用意することで解決することできます。

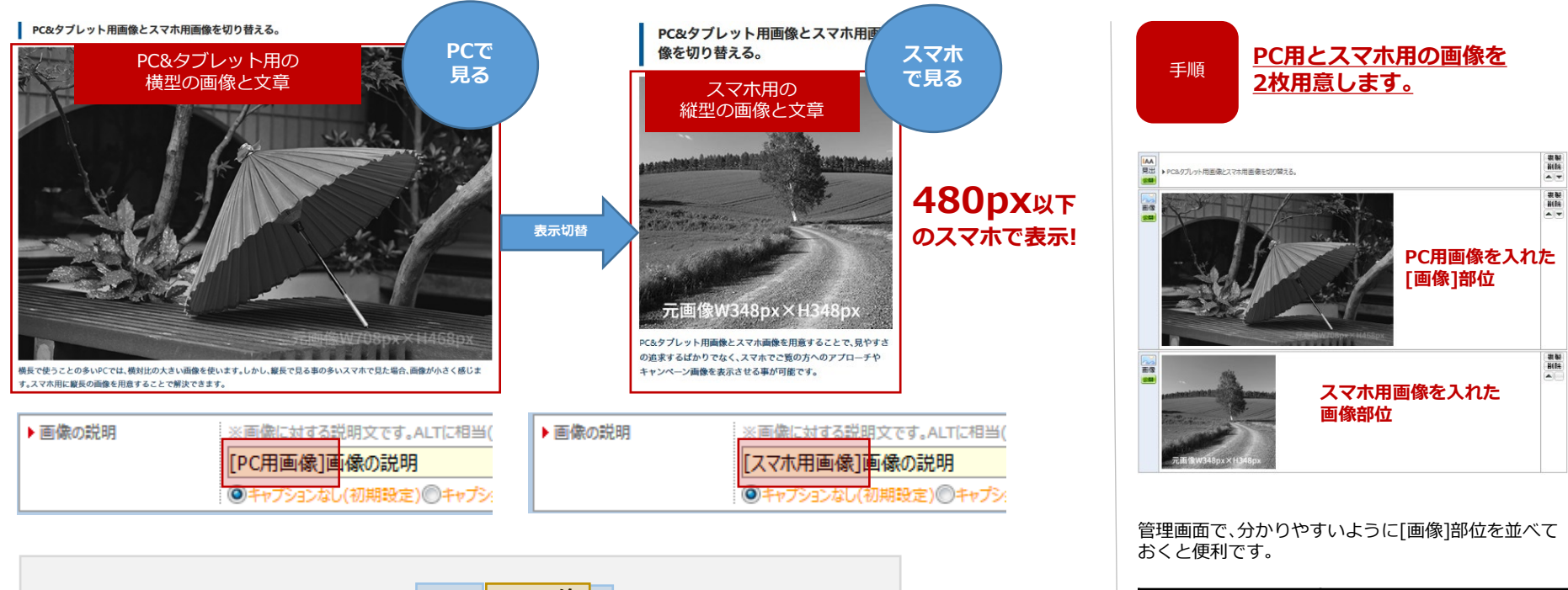

| CP記号     | 表示と非表示のタイミング |
|----------|--------------|
| [PC用画像]  | 481px以上のデバイス |
| [スマホ用画像] | 480px以下のデバイス |

半角

PC用画像

木用画像

全角

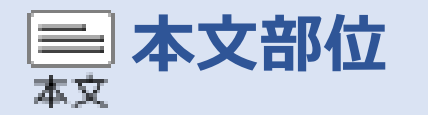

### ■基本文字サイズ+配列にCP文法を施す事で、表現が豊かになります。

従来文字を装飾する場合<span>や<strong>タグを挿入していましたが、予め決められた特定文字(CP文法)を入れる事で、 文字の大きさや色、それらの背景色などが指定できるようになりました。

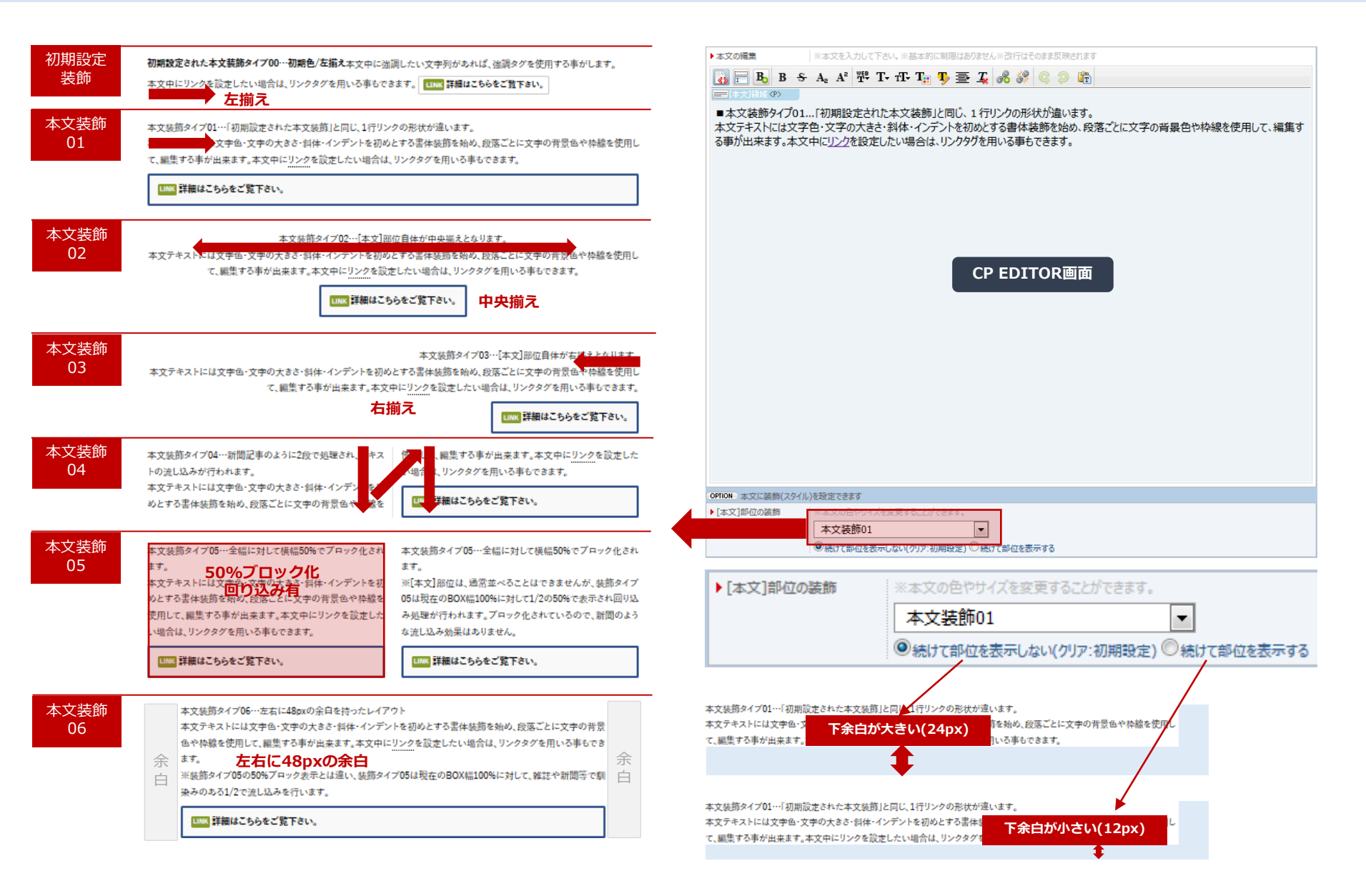

本文部位の一行リンクの設定 本文部位には、予めひとつのリンクボタンが用意されています。

### <u>改行したい場所にCP文法「¶(だんらくで変換される記号)」を入れると改行されます。</u>

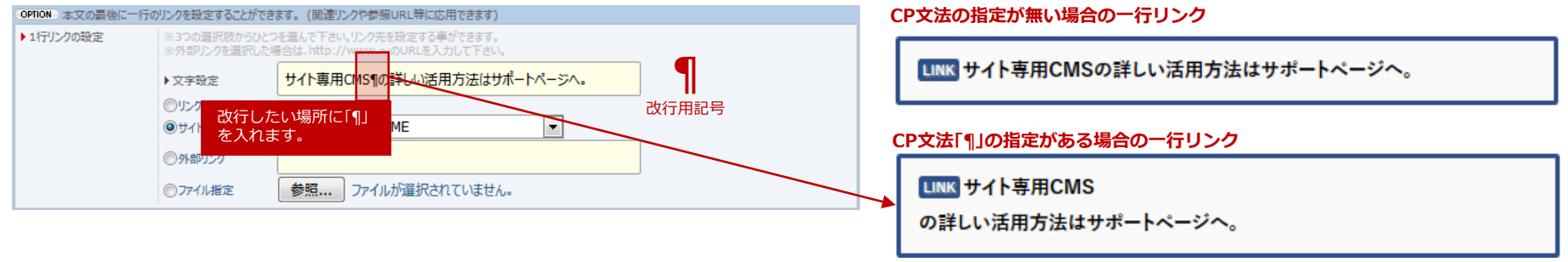

### <u>先頭に色指定のCP文法を入れる事で、ボタンの色を変更することができます</u>

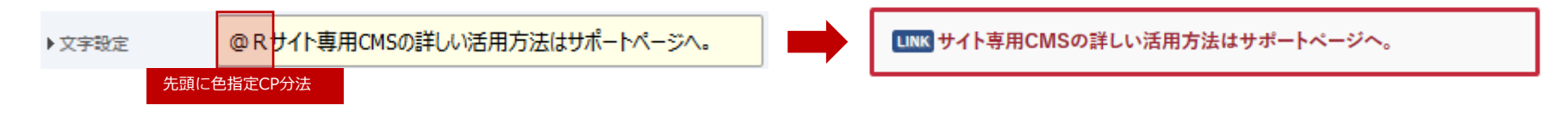

**▲**見出部位

見出

■SEO的な重要度も高い見出し装飾を切り替えてサイト表現を強化。

<span>タグやSPAN系CP文法を挿入して文字の大きさや色を変更可能です。

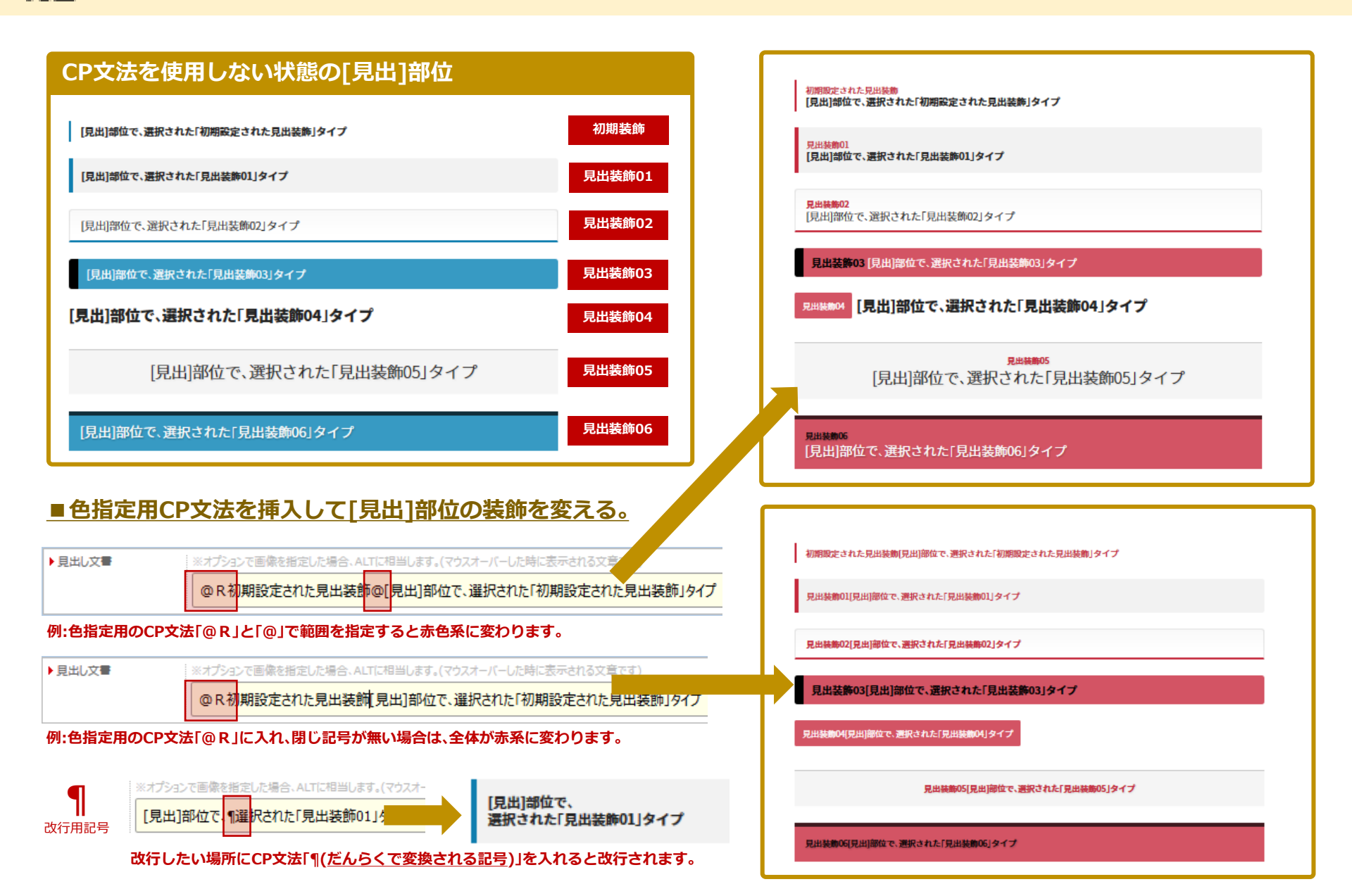

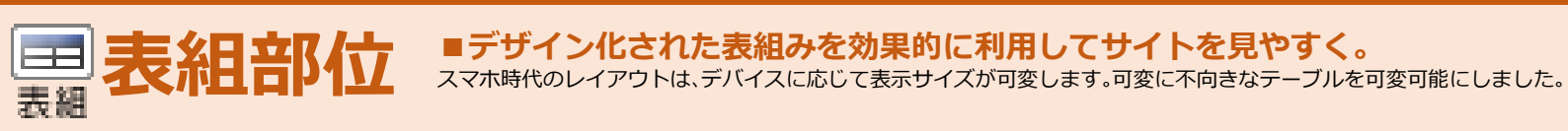

| 項目名     | セルの中に本文・画像を設定できます。(初期:左端え)<br>※管理画面で表野や文字の色が変更可能です。 | ≫一行リンクの設置 |
|---------|-----------------------------------------------------|-----------|
| 項目名     | セルの中に本文・両像を設定できます。(中央揃え)                            | 行列の増減可能   |
| 項目名     | セルの中に本文・画像を設定できます。(右揃え)                             | 個別にセル色変更  |
| 表組とセットで | 、表の下に本文を挿入することができます。                                | 初期装飾      |

| 項目名  | セルの中に本文・画像を設定できます。(初期:左描え)<br>※管理画面で表野や文字の色が変更可能です。 | ≫一行リンクの設置 |
|------|-----------------------------------------------------|-----------|
| 項目名  | セルの中に本文・画像を設定できます。(中央揃え)                            | 行列の増減可能   |
| 項目名  | セルの中に本文・画像を設定できます。(右揃え)                             | 個別にセル色変更  |
| 表組とセ | ットで、表の下に本文を挿入することができます。                             | 表組装飾01    |

| 項目名     | セルの中に本文・画像を設定できます。(初期:左端え)<br>※管理画面で表野や文字の色が変更可能です。 | ≫ー行リンクの設置 |
|---------|-----------------------------------------------------|-----------|
| 項目名     | セルの中に本文・画像を設定できます。(中央揃え)                            | 行列の増減可能   |
| 項目名     | セルの中に本文・画像を設定できます。(右揃え)                             | 個別にセル色変更  |
| 書籍とおったで | キの下に木文を洒入する~とができます                                  | 衣祖装即02    |

| 項目名      | セルの中に本文・画像を設定できます。(初期:左描え)<br>※管理画面で表昇や文字の色が変更可能です。 | ≫一行リンクの設置 |
|----------|-----------------------------------------------------|-----------|
| 項目名      | セルの中に本文・画像を設定できます。(中央揃え)                            | 行列の増減可能   |
| 項目名      | セルの中に本文・画像を設定できます。(右揃え)                             | 個別にセル色変更  |
| 数組とセットで. | 表の下に本文を挿入することができます。                                 | 表組装飾03    |

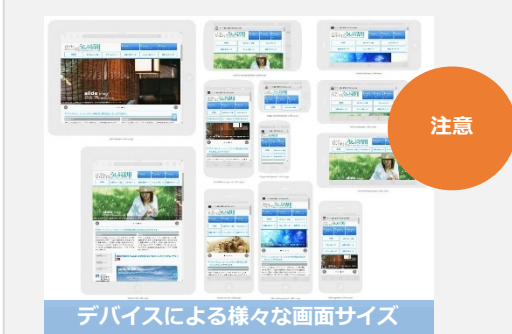

| 項目名      | セルの中に本文・画像を設定できます。(初期:左揃え)<br>※管理画面で表野や文学の色が変更可能です。 | ≫一行リンクの設置 |
|----------|-----------------------------------------------------|-----------|
| 項目名      | セルの中に本文・両像を設定できます。(中央揃え)                            | 行列の増減可能   |
| 項目名      | セルの中に本文・画像を設定できます。(右揃え)                             |           |
| 表組とセットで、 | 表の下に本文を挿入することができます。                                 | 表組装飾04    |

| 項目名     | セルの中に本文・画像を設定できます。(初期:左端え)<br>※管理画面で表示や文字の色が変更可能です。 | ▶ー行リンクの設置 |
|---------|-----------------------------------------------------|-----------|
| 項目名     | セルの中に本文・画像を設定できます。(中央揃え)                            | 行列の増減可能   |
| 項目名     | セルの中に本文・画像を設定できます。(右揃え)                             | 個別にセル色変更  |
| 組とセットで、 | 表の下に本文を挿入することができます。                                 | 表組装飾05    |

| 項目名          | セルの中に本文・画像を設定できます。(初期:左描え)<br>※管理画面で表野や文字の色が変更可能です。 | ≫一行リンクの設置       |
|--------------|-----------------------------------------------------|-----------------|
| 188 <b>2</b> | おいの内に大文、両称な影寺できます(内内総マ)                             | 行动的成百分          |
| 2483         | とかの中に卒文 国家を成定でるよう。(中天明人)                            | 11709226060085  |
| 項目名          | ヤルの中に本文・画像を設定できます(左握え)                              | #900-1+ n.46.东西 |
| жня          | CONTRACTOR MULTICAL CONTRACTOR                      | 実細生飾06          |
| 長組とセットで      | 表の下に本文を導入することができます。                                 | 121日12日100      |

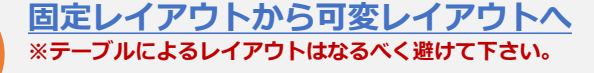

5インチ等のスマホを縦表示で見る事の多い現在、テーブルによるレイアウトは、極力使用しないで下さい。

<u>どうしてもの場合は、スマホ可変しない初期に設定された表組装</u>飾を使用して下さい。

### ■スマホで表組みが可変します。

PCで最適に作られた表も縦長のスマホサイズ (480px以下)で見た場合見づらくなります。表の配列 を並び変えることで見やすさを追求しています。

| 装飾タイプ名       | スマホ可変<br>480px以下 |
|--------------|------------------|
| 初期に設定された表組装飾 | ×                |
| 表組装飾01       | 0                |
| 表組装飾02       | 0                |
| 表組装飾03       | 0                |
| 表組装飾04       | 0                |
| 表組装飾05       | 0                |
| 表組装飾06       | 0                |

#### PC用からスマホ用配列への並び順ルール

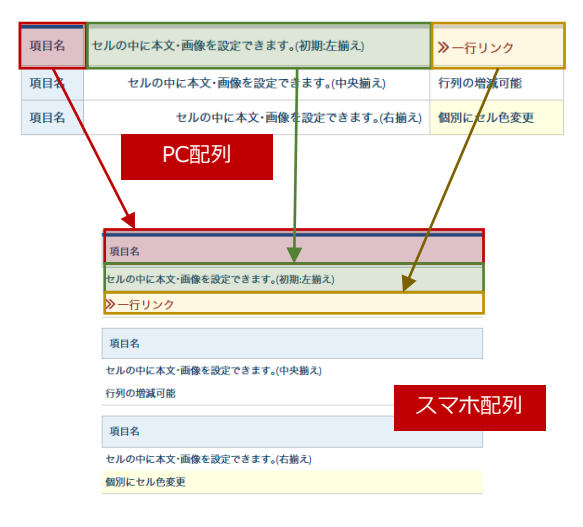

■ 表組部位のCP文法① ●部位のレイアウトに関する仕様及び、CP文法(特殊記号)の挿入により、部位自体の装飾やレイアウトを変更する事が出来ます。

### ■表組を更に装飾したり、機能を付加します[CP文法]

#### 情報を整理するのに便利な表組にスクロールや行の交互表示や全体に色を配置する機能が増えます。

| 項目名 | セルの中に本文・画像を設定できます。(初期:左揃え)<br>※管理画面で表罫や文字の色が変更可能です。 | ≫一行リンク  |                       |
|-----|-----------------------------------------------------|---------|-----------------------|
| 項目名 | セルの中に本文・画像を設定できます。(中央揃え)                            | 行列の増減可能 |                       |
| 項目名 | セルの中に本文・画像を設定できます。(右揃え)                             |         | 空のセルには薄いグ<br>レーが入ります。 |

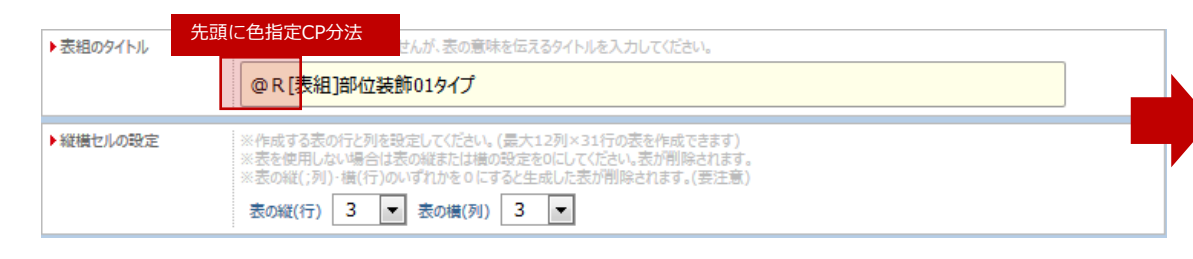

[scroll ] Scroll200 Scroll300 scroll400 表を縦にスクロール スクロールバー 表示 セルの中に本文・画像を設定できます。(初期)まえ) ※管理画面で表界や文字の色が変更可能です。《管理画面で表界や文字の色が変更 リン 可能です。※管理画面で表野や文字の 可能です。※管理画面で表野や文字の色が変更 色が変更可能です。 指定の高さ分表示 を設定 きます。(中央揃え) 行列の 減可能 名 項 セルの 本文・西像を設定できます。(右揃え) 個別に

下に長くなりがちな表の一部を見せてスクロールす る時に便利。指定した数字(200,300,400)のPX分だ け表示します。

[注意]表内の文字が折り返しを含め、フルに入力されていないと、表の横幅が100%で表示されません。

 66% (2/3幅)

 50% (1/2幅)

 33% (1/3幅)

 通常100%の横幅を変更

| A CREAT |                                                                             | セルの中にます。(初期  | に本文・画像を設定でき<br>段左崩え)     | )<br>》一行リンク                                                                 |                     |
|---------|-----------------------------------------------------------------------------|--------------|--------------------------|-----------------------------------------------------------------------------|---------------------|
|         |                                                                             | セルの中         | に本文・面像を設定でき<br>ます。(中央脳え) | 行列の増減可能                                                                     |                     |
| 項日名     |                                                                             | セルの中         | に本文・画像を設定でき<br>ます。(右備え)  | 個別にセル色変更                                                                    | E                   |
| 項日名     | - 25定<br>- 4 す。(初<br>- 靴左編え)                                                | ≫一行リン<br>ク   | 項日名                      | セルの中に本<br>文・画像を設定<br>できます。(初<br>靴左編え)                                       | ≫-行リ<br>ク           |
|         | <ul> <li>総左備え)</li> <li>セルの中に本</li> <li>文・画像を設定</li> <li>できます。(中</li> </ul> | 行列の増減可<br>能  |                          | <ul> <li>施左備え)</li> <li>セルの中に本</li> <li>文・画像を設定</li> <li>できます。(中</li> </ul> | 行列の増)<br>能          |
| 项目名     | ×mlス]<br>セルの中に木<br>文・画像を設定<br>できます。(右<br>描え)                                | 個別にセル色<br>変更 | 項目名                      | ×冊ス)<br>セルの中に本<br>文・画像を設定<br>できます。(右<br>振え)                                 | <b>倶</b> 別にセ)<br>変更 |

#### ■CP文法により色変更された[表組]の例

| 項目名 セルの中に本文・面像を設定できます。(初期:左描え)<br>※管理画面で表計や文字の色が変更可能です。 |                          | ≫一行リンクの設置 |  |
|---------------------------------------------------------|--------------------------|-----------|--|
| 項目名                                                     | セルの中に本文・画像を設定できます。(中央揃え) | 行列の増減可能   |  |
| 項目名                                                     | セルの中に本文・画像を設定できます。(右揃え)  | 個別にセル色変更  |  |

表組とセットで、表の下に本文を挿入することができます。

| 項目名 | セルの中に本文・画像を設定できます。(初期:左撫え)<br>※管理画面で表野や文字の色が変更可能です。 | ▶ー行リンクの設置 |
|-----|-----------------------------------------------------|-----------|
| 項目名 | セルの中に本文・画像を設定できます。(中央揃え)                            | 行列の増減可能   |
| 項目名 | セルの中に本文・画像を設定できます。(右揃え)                             | 個別にセル色変更  |

表組とセットで、表の下に本文を挿入することができます。

| 項目名 | セルの中に本文・画像を設定できます。(初期:左揃え)<br>※管理画面で表示や文字の色が変更可能です。 | ≫一行リンクの設置 |
|-----|-----------------------------------------------------|-----------|
| 項目名 | セルの中に本文・画像を設定できます。(中央揃え)                            | 行列の増減可能   |
| 項目名 | セルの中に本文・画像を設定できます。(右揃え)                             | 個別にセル色変更  |

表組とセットで、表の下に本文を挿入することができます。

| 項目名 | セルの中に本文・画像を設定できます。(初期:左端え)<br>※管理画面で表野や文字の色が変更可能です。 | ≫一行リンクの設置 |
|-----|-----------------------------------------------------|-----------|
| 項目名 | セルの中に本文・両像を設定できます。(中央揃え)                            | 行列の増減可能   |
| 項目名 | セルの中に本文・画像を設定できます。(右揃え)                             | 個別にセル色変更  |

表組とセットで、表の下に本文を挿入することができます。

| 項目名 | セルの中に本文・画像を設定できます。(初期:左端え)<br>※管理画面で表示や文字の色が変更可能です。 | ≫一行リンクの設置 |
|-----|-----------------------------------------------------|-----------|
| 項目名 | セルの中に本文・画像を設定できます。(中央揃え)                            | 行列の増減可能   |
| 項目名 | セルの中に本文・画像を設定できます。(右揃え)                             | 個別にセル色変更  |

表組とセットで、表の下に本文を挿入することができます。

| 項目名 | セルの中に本文・画像を設定できます。(初期:左描え)<br>※管理画面で表野や文字の色が変更可能です。 | ≫一行リンクの設置 |
|-----|-----------------------------------------------------|-----------|
| 項目名 | セルの中に本文・画像を設定できます。(中央揃え)                            | 行列の増減可能   |
| 項目名 | セルの中に本文・画像を設定できます。(右揃え)                             | 個別にセル色変更  |

表組とセットで、表の下に本文を挿入することができます。

■ 表組部位のCP文法②●部位のレイアウトに関する仕様及び、CP文法(特殊記号)の挿入により、部位自体の装飾やレイアウトを変更する事が出来ます。

■表組全体の背景色を変更します[CP文法] ■CP文法により色変更された[表組]の例 [WH] 半角英字 表全体が指定色の白に変更されます。 [WR] 半角英字 表全体が指定色の薄い赤系に変更されます。 ▶表組のタイトル ※WEB上には表示されませんが、表の意味を伝えるタイトルを入力してください。 [WH]表組全体の背景を指定するCP文法 [WY] 半角英字 表全体が指定色の薄い黄系に変更されます。 先頭に表紙背景色指定CP分法 ▶縦横セルの設定 。(最大12列×31行の表を作成できます) ※表を使用しない場合は表の縦または横の設定を0にしてください。表が削除されます。 [WG] 半角英字 表全体が指定色の薄い黄緑系に変更されます。 ※表の縦(;列)・横(行)のいずれかを0にすると生成した表が削除されます。(要注意) 表の縦(行) 1 > 表の横(列) 2  $\sim$ [WD] 半角英字 表全体が指定色の薄い濃緑系に変更されます。 [WH] 白 [WB] 半角英字 表全体が指定色の薄い青系に変更されます。 [WR] 薄い赤系 [WY] 薄い黄系 表の背景色指定 [WG] 薄い黄緑系 [WN] 半角英字 表全体が指定色の薄い濃紺系に変更されます。 [WD] 薄い濃緑系 [WB] 薄い青系 [WP] 半角英字 表全体が指定色の薄い紫系に変更されます。 [WN] 薄い濃紺系 [WP] 薄い紫系 [WM] 薄い赤紫系 [WM] 半角英字 表全体が指定色の薄い赤紫系に変更されます。 **[WK]**薄い灰色 [WK] 半角英字 表全体が指定色の薄い灰色に変更されます。 Γ = 1 1 1

| 間指定 | [WH] 半角英字 | 表全体が指定色の白に変更されます。 | 通常のボーダー <mark>有</mark> の指定                     | ▲ <b>●●●</b> ▲<br>文字縮小指定 |                                     |
|-----|-----------|-------------------|------------------------------------------------|--------------------------|-------------------------------------|
|     | [WH] 半角英字 | 表全体が指定色の白に変更されます。 | 通常のボーダー <mark>無</mark> の指定<br>ボーダー有と同じ障碍が存在します | [WH] 半角英字                | 通常の表組内の文字 表全体が指定色の白に変更されます。         |
|     | [WH] 半角英字 | 表全体が指定色の白に変更されます。 | 「□」CP記号使用(隙間無し)                                | [WH] 半角英字                | 「■」CP記号使用(文字小)<br>表全体が指定ビッロトを受けれます。 |

BOXの背景機能① ●subBOX1つ、mainBOX4つ、計5つあるBOXの背景を適切に設定することでレイアウトに変化を与えます。

### ■汎用BOX指定[基本機能]

OPTION BOXの装飾(背景スタイル)を変更することができます。

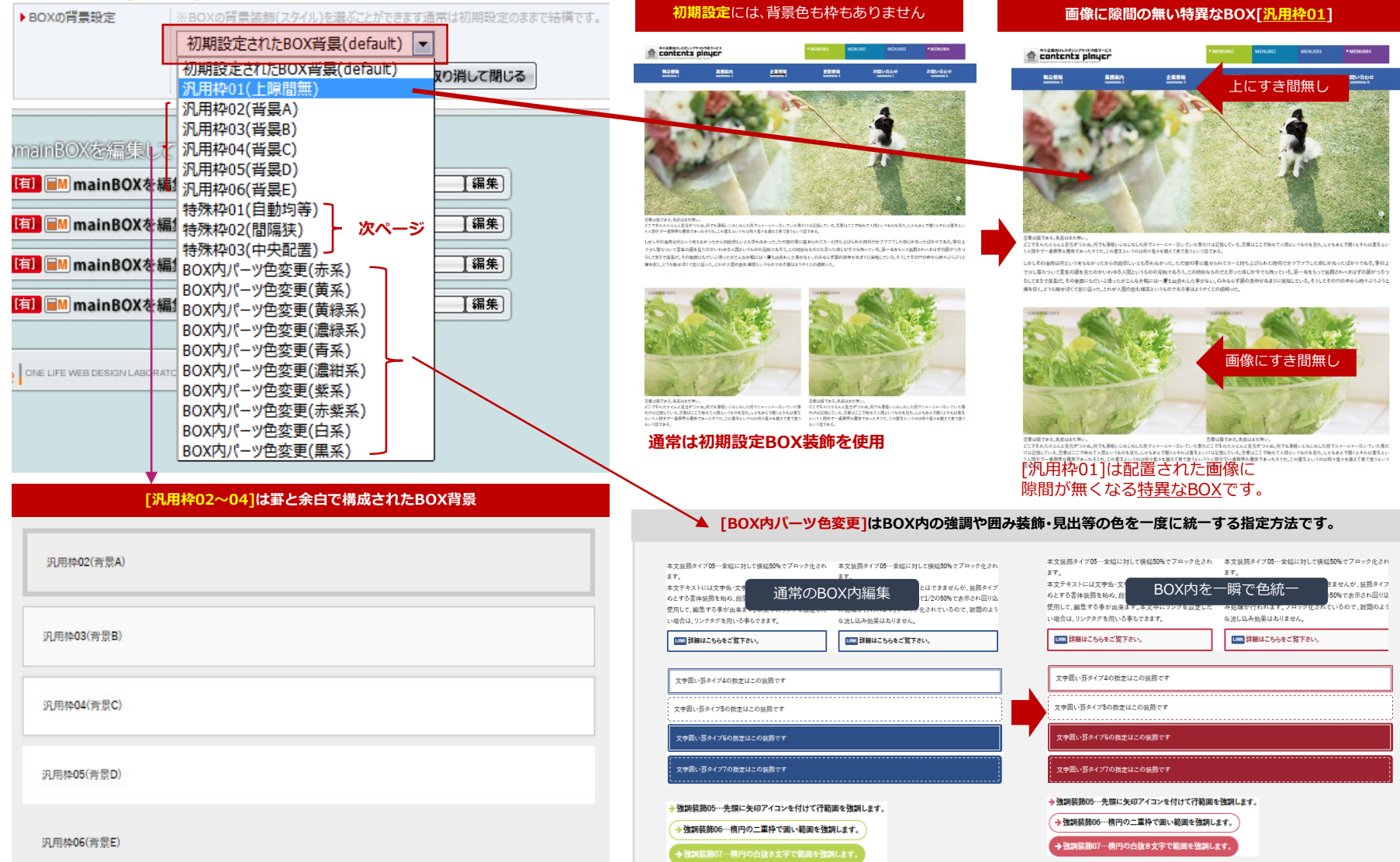

BOXの背景機能(2) ● subBOX1つ、mainBOX4つ、計5つあるBOXの背景を適切に設定することでレイアウトに変化を与えます。

### ■特殊BOX指定[半自動レイアウト機能]

汎用BOX背景と同じ設置方法で、特殊BOXを設定。BOXごとに決められたレイアウトルールが存在し、通常編集のルールが一部無視されます。

#### 部位を均等に揃えるBOX[特殊枠01(自動均等)]

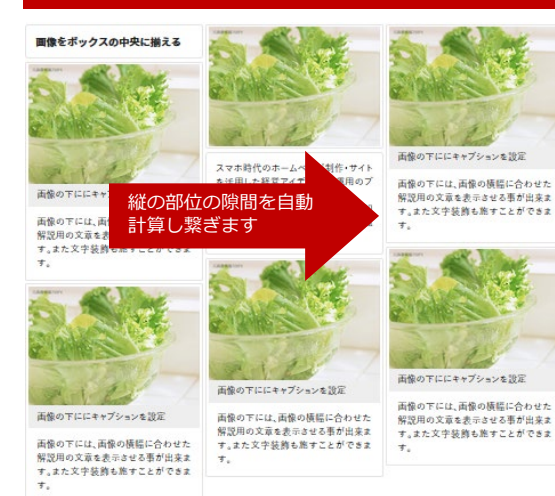

#### 1. [画像] [本文] [見出] 部位を強制的に1/3にし、大きさ の違う部位の間の隙間が埋まるように並べ替えます。

#### 2.デバイスの横幅に応じて適切な縦サイズを計算しま す。

#### 部位の順番は故意に決められません。

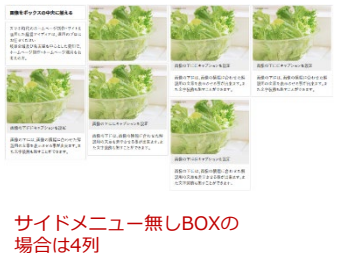

スマホでは2列自動可変

#### 部位の間隔を狭くするBOX<u>[特殊枠02(間隔狭)]</u>

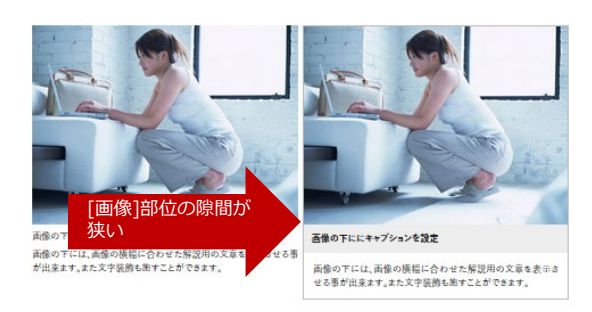

#### 部位の間隔がGPXで狭いレイアウトが実現可能

どこで生れたかとんと見当がつかぬ。何でも薄弱いじめじめした所でニャーニャー泣いていた事だけは記憶している。吾輩はここ で始めて人間というものを見た。しかもあとで聞くとそれは書生という人間中で一番獰悪な種族であったそうだ。この書生という のは時々我々を捕えて煮て食うという話である。しかしその当時は何という考もなかったから別段恐しいとも思わなかった。ただ彼 の掌に載せられてスーと持ち上げられた時何だかフワフワした感じがあったばかりである。掌の上で少し落ちついて書生の顔を 見たのがいわゆる人間というものの見始であろう。この時妙なものだと思った感じが今でも残っている。第一毛をもって装飾され べきはずの顔がつるつるしてまるで薬缶だ。その後猫にもだいぶ逢ったがこんな片輪には一度も出会わした事がない。のみならず 語の真中があまりに実起している。そうしてその穴の中から時々ぷうぷうと煙を吹く。どうも場せぼくて里に張った。これが人間の飲 も煙草というものである事はようやくこの頃知った。

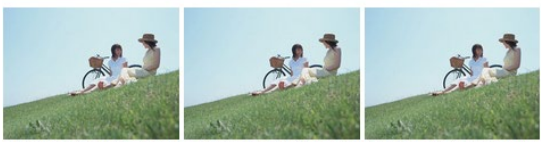

画像の下には、画像の種類に合わせた解説 画像の下には、画像の標題に合わせた解説 画像の下には、画像の種類に合わせた解説 用の文章を表示させる事が出来ます。また文 用の文章を表示させる事が出来ます。また文 用の文章を表示させる事が出来ます。また文 字装飾も施すことができます。 字装飾も施すことができます。 字装飾も施すことができます。

#### 通常部位の隙間は24pxありますが、このBOXを選択す ると[画像]部位の隙間が狭くなります。

#### 部位の中央揃えにするBOX[特殊枠03(中央配置)]

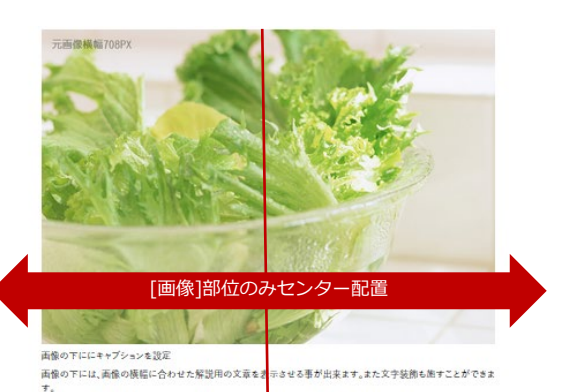

見出しは横幅100%で表示されます

BOXBG03タイプのページは、[画像]部位のみ、中心揃えとなり、ページレイアウトのアクセントとして利用出来ます。見出や本文、 表は全幅100%で表示されます。

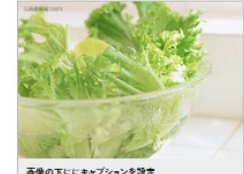

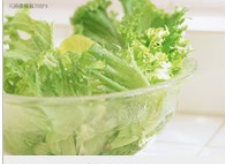

高優の下ににキャブションを設定

面像の下には、面像の機幅に合わせた解説用の文 章を表示させる事が出来ます。また文字装飾も施す ことができます。

画像の下には、画像の機幅に合わせた解説用の文 章を表示させる事が出来ます。また文字装飾も施す ことができます。

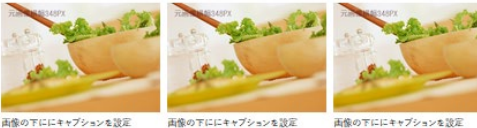

画像の下ににキャプションを設定 画像の下には、画像の横幅に合わせた 画像の下には、画像の横幅に合わせた 画像の下には、画像の横幅に合わせた 解説用の文章を表示させる事が出来ま 解説用の文章を表示させる事が出来ま 解説用の文章を表示させる事が出来ま

画像の下ににキャプションを設定 す。また文字装飾も施すことができます。 す。また文字装飾も施すことができます。 す。また文字装飾も施すことができます。

[画像]部位が左右中心にならびます。 画像以外の部位はセンターになりません。「本文」部位の場合は装 飾タイプでセンターにして下さい。

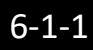

# 基本知識① ■情報(画像や文章)を加工することで、ページの訴求力を増やす2つの手法。

#### 現在、サイトを編集する際に用いられる手法として大きく二つ存在します。

①WYSIWYG EDITOR(ウィジウィグエディタ)を使用して**ワープロ感覚の視覚編集をする。**多くのプログサイトで用いられ、編集エリアにツールーバーがあるのが特徴。タグのミスが多い。 ②BBコードと呼ばれる特殊記号を使用し、文字を装飾する。WYSIWYG EDITORのような視覚操作ではありませんが、wikiのようなテキスト系に優れた編集法。タグのミスが少ない。

### スマホ版contents playerでは、<u>専用WYSIWYG EDITOR(**CP EDITOR**)</u>と<u>専用BBコード(**CP文法**)</u>の二つを利用して、 ページを編集&デザインすることが可能です。

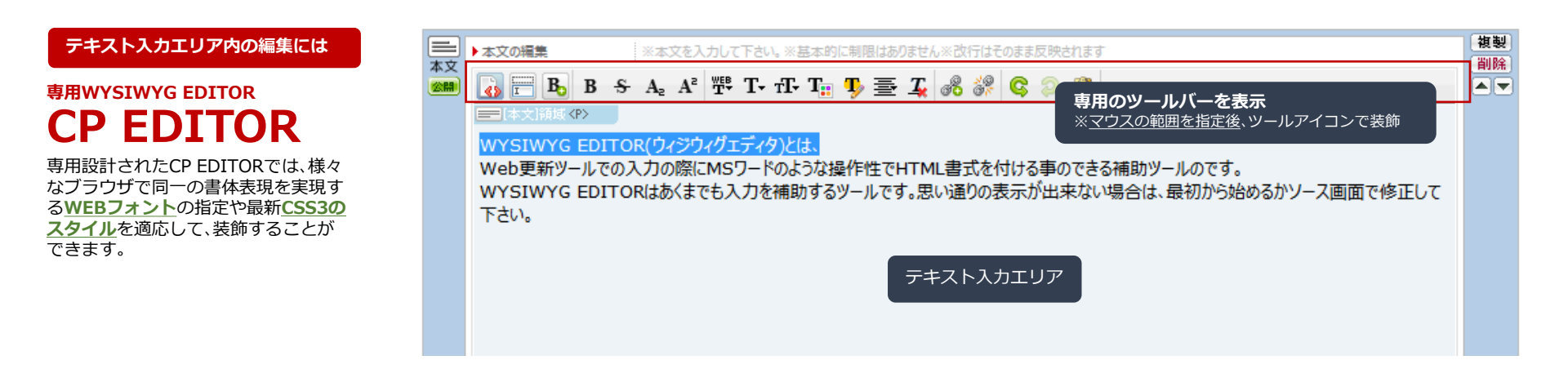

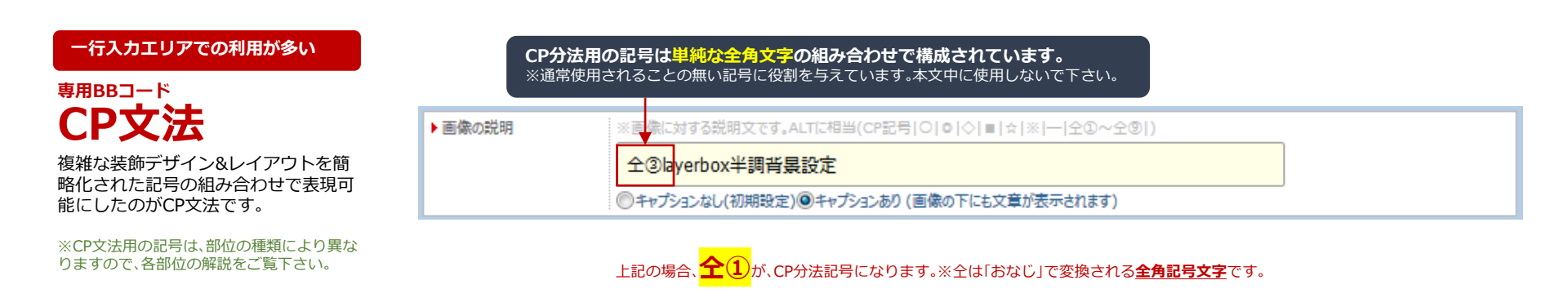

## ■見た目を気にしながら、ワープロ感覚でサイトを更新する専用CP EDITOR。

WYSIWYG EDITOR(ウィジウィグエディタ)とは、更新の際にMSワードのような操作性でHTML書式を付ける事ができる補助ツールです。

#### ■使用するための基本

基本知識2

### ①エディタ領域に一旦、全て文字を入力 ②その後、アイコンで装飾して下さい。

※WYSIWYG EDITORの特性上、入力しながら装飾挿入や装飾消去を繰り返すと、複雑なタグの入れ子が起こり、正常に表示されない状態が頻繁に起きますので、表示が崩れたら最初からやり直して下さい。

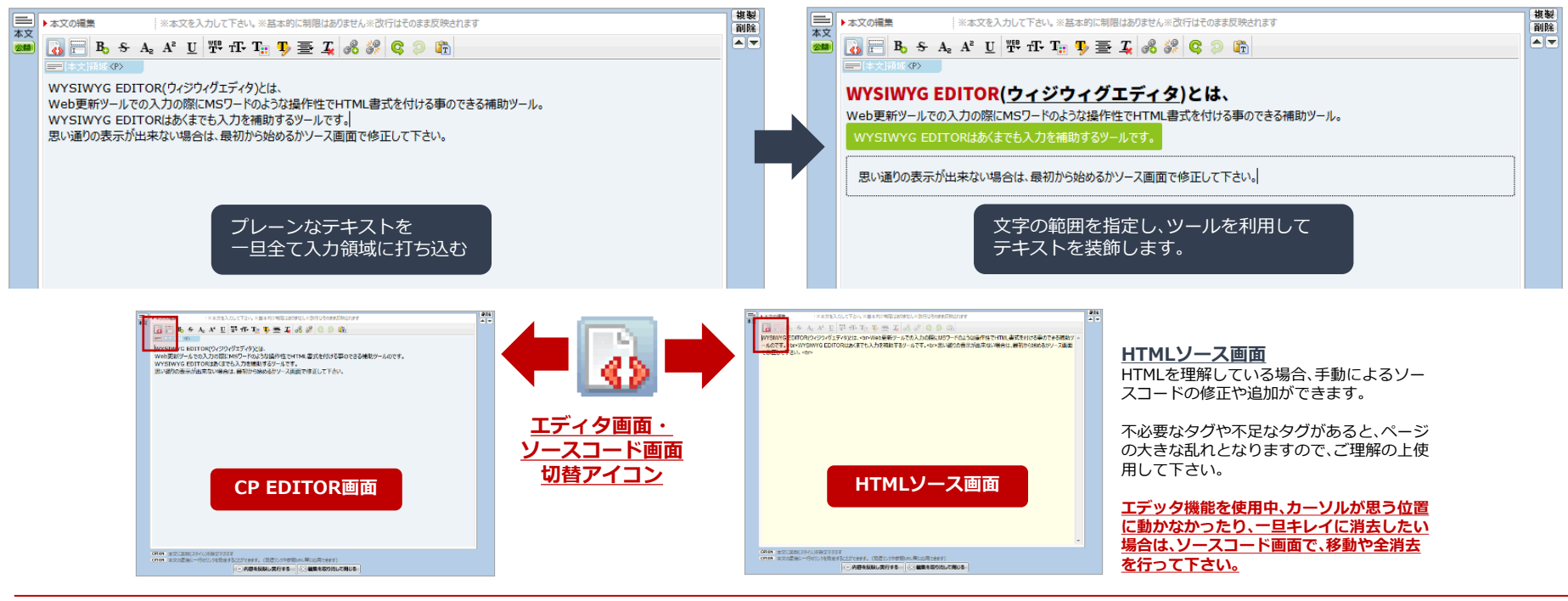

### 部位の特性を活かした3つのツールバー

[画像][本文][タグ]部位の入力の際、WYSIWYG EDITORが利用出来るツールバーが表示されます。 ツールバーは部位固有の機能に応じて、利用できる機能が違います。

| ■ [本文]部位専用ツールバー<br>本文 | B S A₂ A² ₩ T- TF- T <sub>1</sub> S S S C 2 T                            |
|-----------------------|--------------------------------------------------------------------------|
|                       | ※本文(テキスト)を装飾するのに特化したツール群のアイコン                                            |
| ■ [画像]部位専用ツールバー       | 🔂 📃 📰 🖪 B S A A A M 📅 T TT T. 🖞 🦉 🦉 🖧 💸 😂 ն                              |
| EE 198.               | ※画像に対する文章装飾に特化したツール群のアイコン                                                |
|                       | 🚯 💶 🐼 🚩 🎬 😫 🧮 💾 🖪 🦉 T- TF- T <sub>11</sub> 🧛 🚍 🗸 ோ 🚍 🚍 🗮 🗮 🗮 🖧 🖧 🖇 🔇 🔉 🏤 |
|                       | ※本文と画像に対する装飾+特殊な機能や独自レイアウトを実現するツール群のアイコン                                 |

## 本文部位用ツールバー① ■文章をわかりやすくするための囲い罫や強調させる装飾を指定する。

文章を章ごとに囲ったり、指定単語を強調させるためのcontents player専用のCSSを施すことが出来ます。

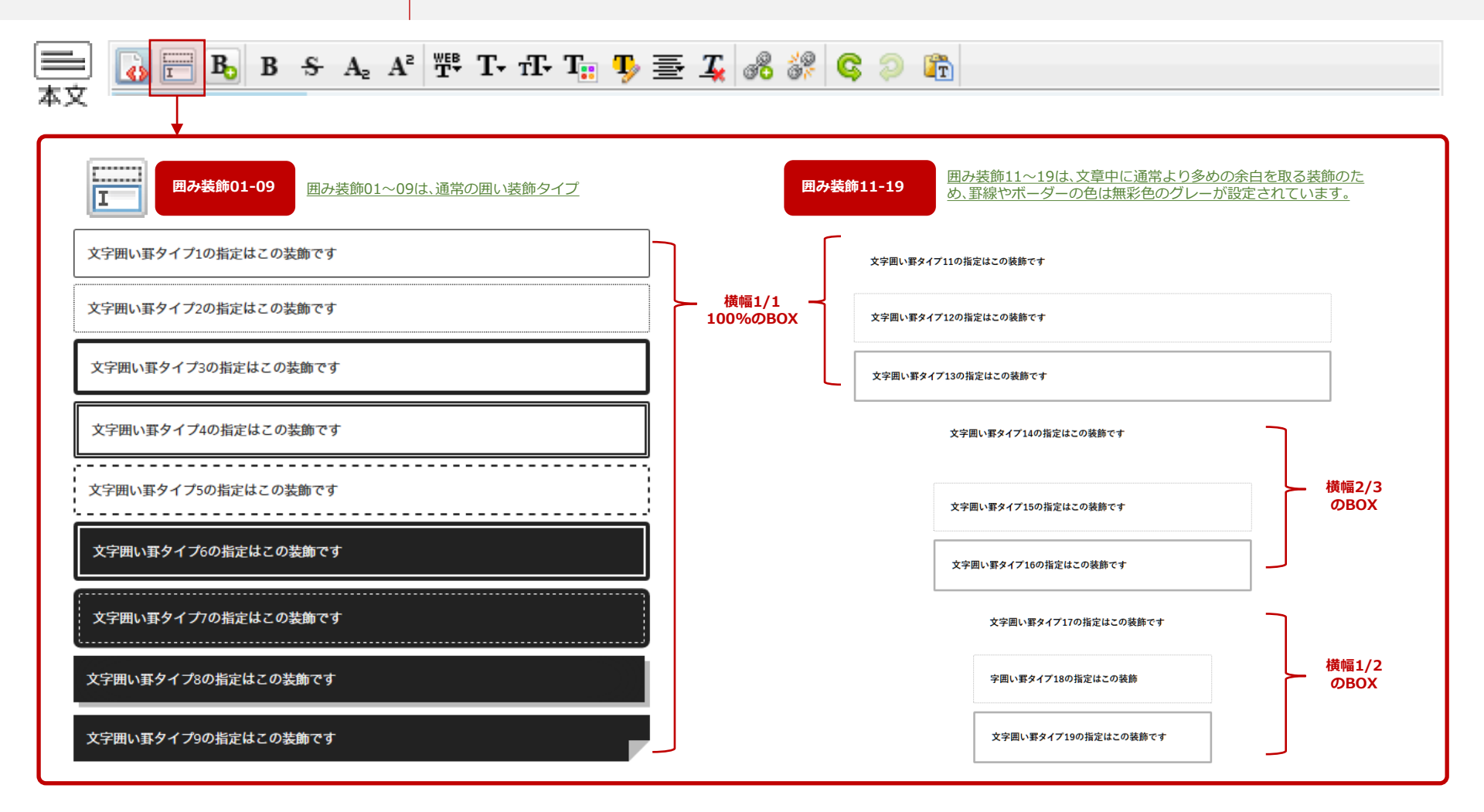

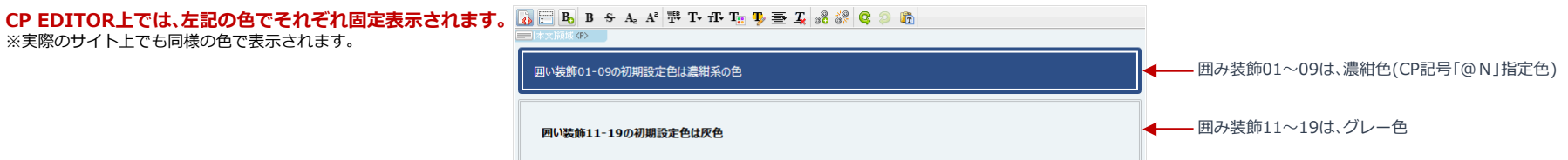

6-2-2

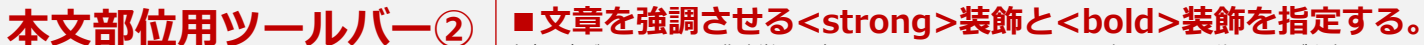

文章を章ごとに囲ったり、指定単語を強調させるためのcontents player専用のCSSを施すことが出来ます。

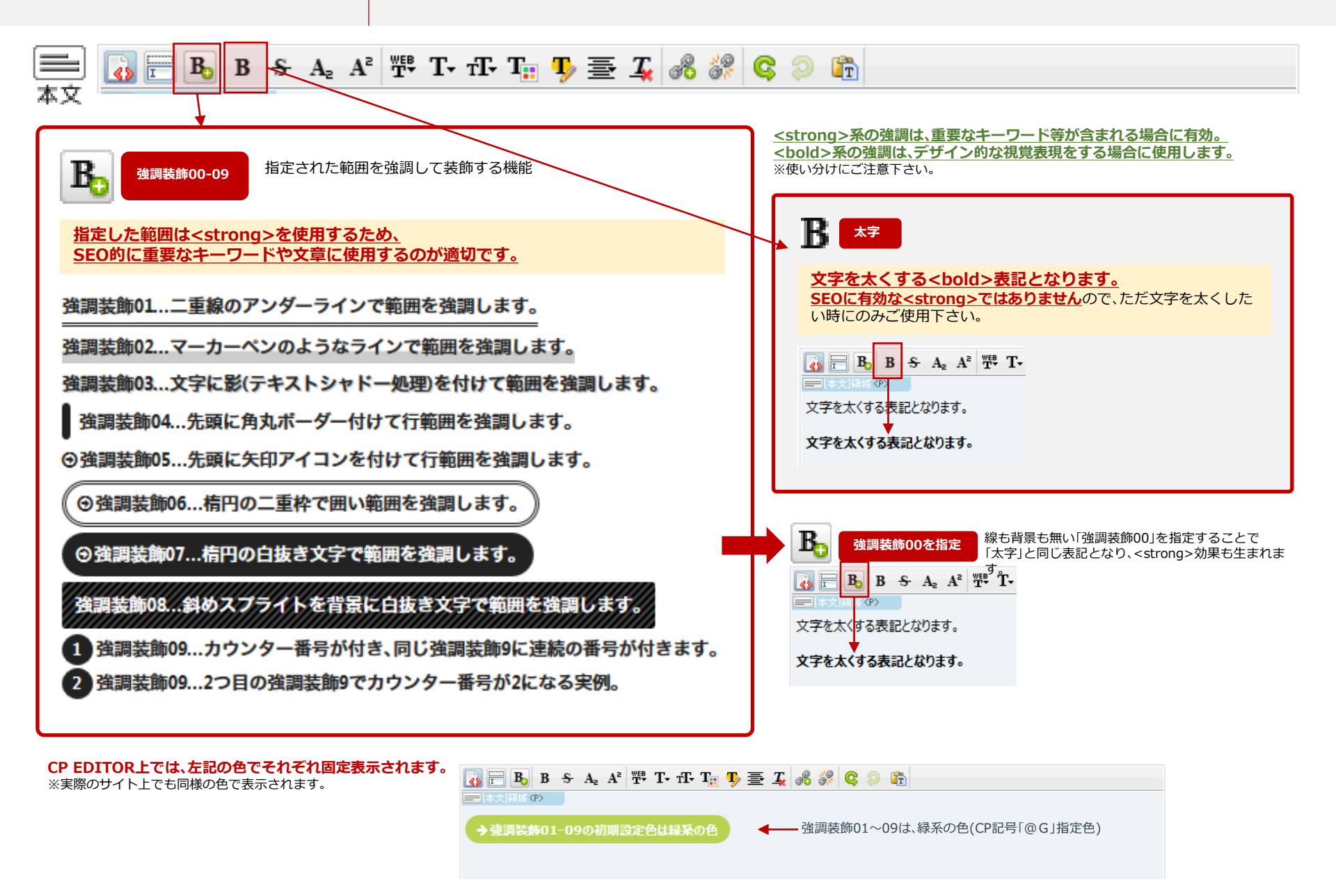

6-2-3

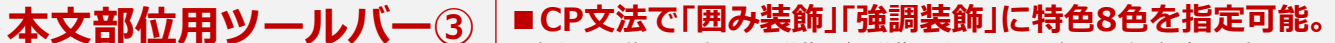

CP文法記号を使用する事で「囲み装飾」「強調装飾」にあらかじめ用意された個別の色を設定することができます。

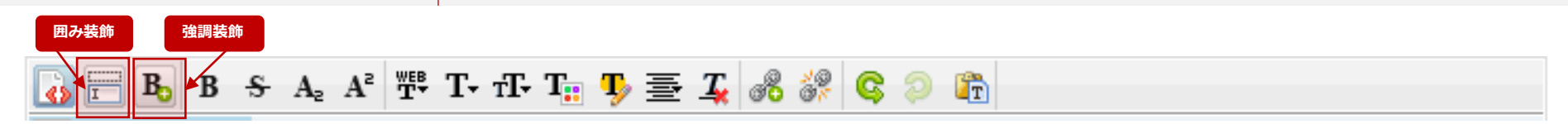

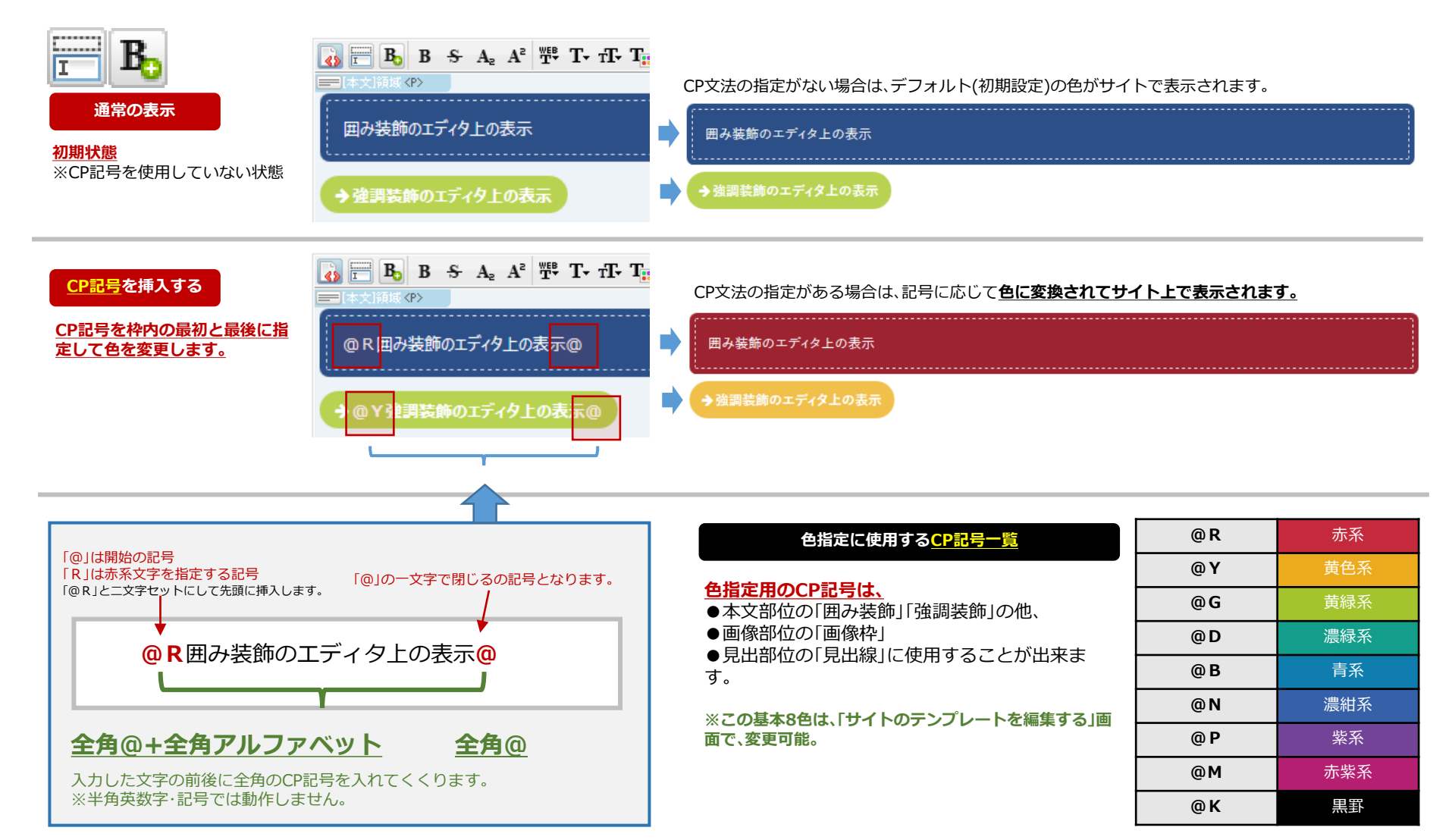

#### ■WEBフォントを活用した豊富な文字表現を可能にする。 本文部位用ツールバー④

デバイスやブラウザによりまちまちな標準フォントによる表示ではなく、全て同じ表現を可能にするWEBフォントを利用可能にしました。

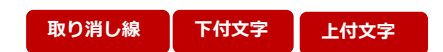

# A. A. T. T. T. T. 🙀 🥵 😹 📿 💭 🛅

#### 文字装飾セット 書体+太さ+サイズのセット

文字装飾タイプ01の指定はこの装飾です ABCDEFGHI 文字装飾01 文字装飾タイプ02の指定はこの装飾です ABCDEFGHI 文字装飾02 文字装飾タイプ03の指定はこの装飾です ABCDEFGHI 文字装飾03 文字装飾タイプ04の指定はこの装飾です ABCDEFGHI 文字装飾04 文字装飾タイプ05の指定はこの装飾です ABCDEFGH 文字装飾05 文字装飾タイプ06の指定はこの装飾です ABCDEFGHI 文字装飾06 文字装飾タイプ07の指定はこの装飾です ABCDEFGHI 文字装飾07 文字装飾タイプ08の指定はこの装飾です ABCDEFGHI 文字装飾08 文字装飾タイプ09の指定はこの装飾です ABCDEFGHI 文字装飾09 文字装飾タイプ10の指定はこの装飾ですABCDEFGHt字装飾10 文字装飾タイプ11の指定はこの装飾です ABCDEFGHI 文字装飾11 文字装飾タイプ12の指定はこの装飾 です ABCDEFGHI 文字装飾12 文字装飾タイプ13の指定はこの装飾 です ABCDEFGHI 文字装飾13 文字装飾タイプ14の指定はこ の装飾です ABCDEFGHI マラム ABCDEFGHI 文字装飾タイプ15の指定はこの装飾です ABCDEFGHI 文字装飾15

× 字装飾タイプ16の指 の装飾です。 文字装飾タイプ17の指定はこの装飾ですかけのG ×7業 文字装飾16

文字装飾タイプ18の指定はこの装飾です ABCDEFGHI 文字装飾18

文字装飾タイプ19の指定はこの装飾です ABCDEFGHI 文字装飾19

#### 英文書体 英数字の書体のみ noto sans japanese ABCDEFGHIJ abcdefghij 1234567890 Gravitas One ABCDEFGHIJ abcdefghij 123 Cantata One ABCDEFGHIJ abcdefghij 1234567890 Petrona ABCDEFGHIJ abcdefghij 1234567890 ABCDEFGHIJ abcdefghij 1234567890 Ramaraia ABCDEFGHIJ abcdefghij 1234567890 Oswald ABCDEFGHIJ abcdefghij 1234567890 ABCDEFGHIJ abcdefghij 1234567890 Russo One ABCDEFGHIJ abcdefghij 1234567890 Days One ABCDEFGHIJ abcdefghij 1234567890 ABCDEFGHIJ abcdefghij 1234567890 Baloo Bhaina ABCDEFGHIJ abcdefghij 1234567890 Passion One ABCDEFGHIJ abcdefghij 1234567890 Oleo Script ABCDEFGHIJ abcdefghij 1234567890 Plavball ABCDEFGHTJ abcdefyhij 1234567890 Averia Libre ABCDEFGHIJ abcdefghij 1234567890 Fredericka the Great ABCDEFGIIIJ abcdefghij 1234567890 Marck Script ABCDEFGHIJ abcdefghij 1234567890

文字サイズ

文字サイズ1 文字サイズ2

文字サイズ3

文字サイズ4

文字サイズ5

文字サイズ6

「設定された文字セット」及び「文字サイズ」 で装飾された文字に対して、「文字色」「文字 背景色」を施す事が出来ます。

文字サイズ7

装飾アイコンを使用して、二重 の指定や入れ子の指定が可能。 ※複雑な指定は、元に戻せない場合があります ので、HTMLソース画面で、修正するかソース を全消去してやり直して下さい。

6-2-5

本文部位用ツールバー⑤ ■テキストに色や背景色を指定したり、リンクを設置する。

[本文]入力エリアには、本文=テキストを装飾するためのツールバーアイコン群が表示されます。

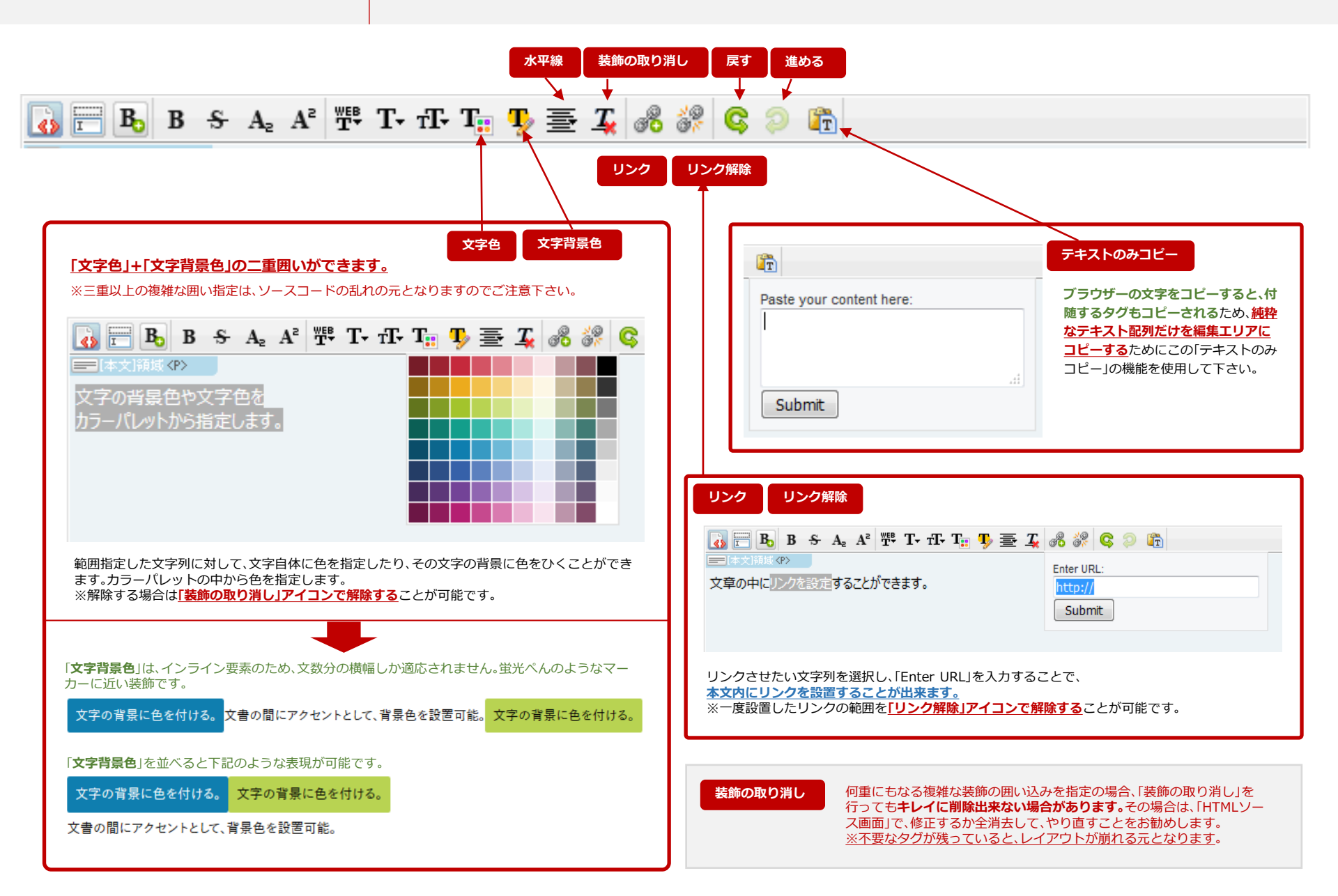

本文部位用ツールバー⑥

6-2-6

## ■「文字色」「文字背景色」にCP記号を施す事で装飾を拡張する。

インライン要素の文字背景色の装飾をブロック要素に拡張して表現の幅を広げることができます。

### 文字背景色 にCP文法「■/□①~□⑨」を挿入しブロック要素で表現する。

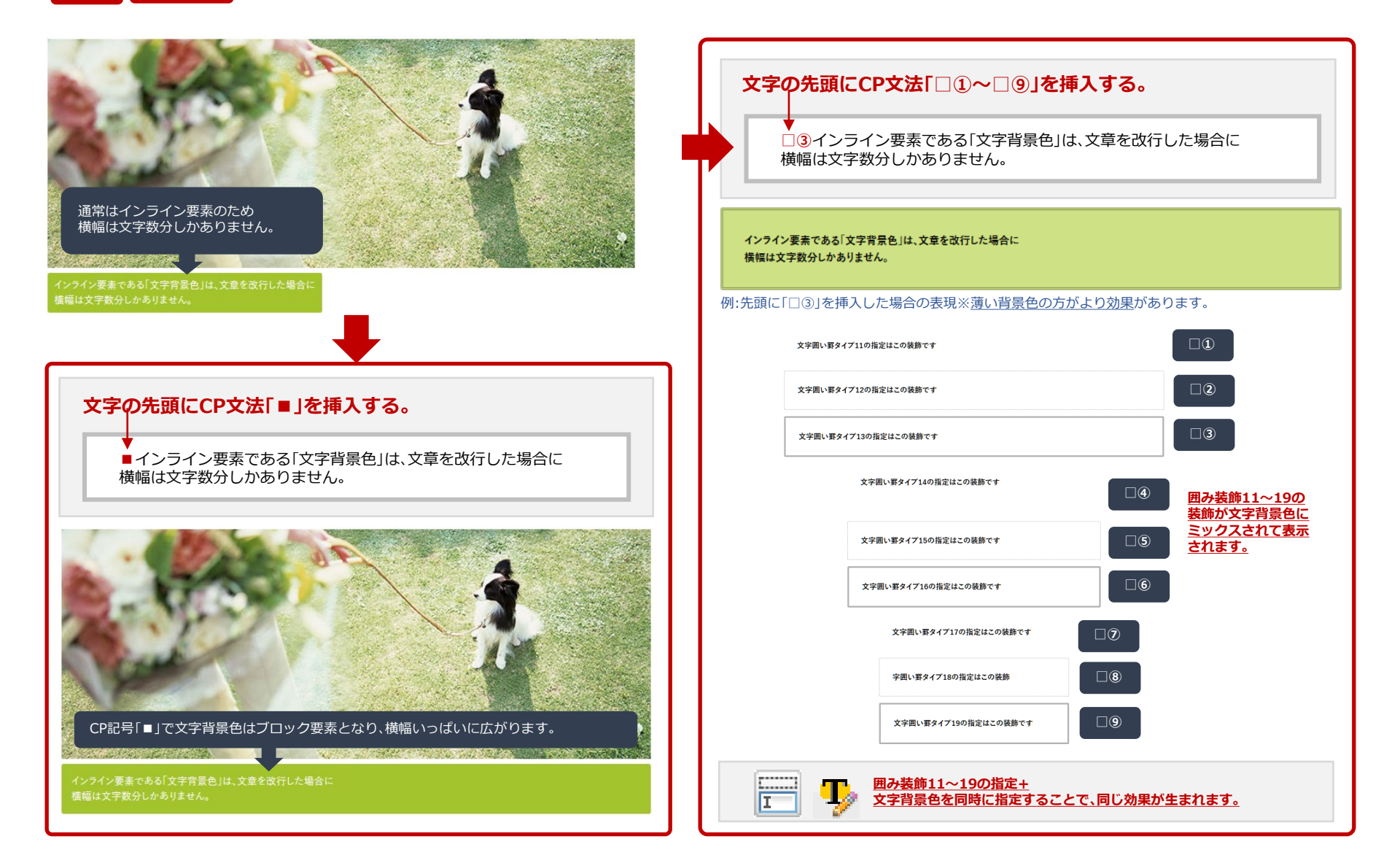

画像部位用ツールバー①

■SEO効果の高い画像の上に文字を重ねるlayerBOXを実現。

装飾された文字を画像の上に配置する機能が、[画像]部位特有の機能として追加されます。

#### B S A A A TT TT TT TT TT A S A A A A A T 画像の上に文字BOX 「画像外先頭にBOX」を選択すると 指定された範囲の文字を画像の上に表示させる機能(layerBOX) この位置に文字を表示することができます。 画像の上に文字表示と画像の下に文字表示の表現を混在させることが可能。 画像外先頭に文字BOXを表示 ▶面像下の文音 ※画像下の文音を入力して下さい。※其木的に制限はありません※改行はそのまま反映されます 通常の入力の場合 🐻 📃 💳 🖪 B S A A A 🃅 T- T- T- T- T- 🕂 🖪 🦉 🗷 🚱 🔲 😋 🗇 👘 画像の上に文字列を表示 画像加工ソフトで文字を画像として扱うことが一般的なですが、この機能を使用して文字列を画像の上に表示させれば、通常の文字として SEOによる検索対象となります。 画像の上に文字列を表示 画像加工ソフトで文字を画像として扱うことが一般的なですが、こ の機能を使用して文字列を画像の上に表示させれば、通常の文字 としてSEOによる検索対象となります。 文字を複雑なデザイン加工を行うまでも無い場合や文字を適宜に入れ替えたい場合は「画像の上に文字BOX」を使用する事で、ブラウザト で入れ替えが可能となります。 文字を複雑なデザイン加工を行うまでも無い場合や文字を適宜に 入れ替えたい場合は「画像の上に文字BOX」を使用する事で、プラ ウザ上で入れ替えが可能となります。 エディタ内に「重ね領域」の layerBOXが表示されま す。 ※画像下の文章を入力して下さい。※基本的に制限 た※改行はそのまま反映されます 画像の上に文字列を表示 🔥 📃 📰 Вь В 😽 Ас Ас Ж. Т. Т. Т. Т. 🥵 🔲 C 🤉 🖺 画像加工ソフトで文字を画像として扱うことが一般的なです 🛲 (重ね)領域 <SPAN. layerbox> が、この機能を使用して文字列を画像の上に表示させれば、通 画像の上に文字列を表示 常の文字としてSEOによる検索対象となります。 画像加工ソフトで文字を画像として扱うことが一般的なですが、この機能を使用して文字列を画像の上に表示させれば、通常の文字とし layerBOXが生成されま てSEOによる検索対象となります。 文字を複雑なデザイン加工を行うまでも無い場合や文字を適宜に入れ替えたい場合は「画像の上に文字BOX」を使用する事で、ブラウザ上 で入れ替えが可能となります。 「重ね領域」の内外には文字装飾も可能です。 画像に対して文字の位置や文字の背景の組み合わせで計9つの種類。 文字を複雑なデザイン加工を行うまでも無い場合や文字を適宜に 背景が白半調 背景が黒半調 背景が透明 ⑦基点·上(背景白半調) ④基点·上(背景黒半調) 入れ替えたい場合は「画像の上に文字BOX」を使用する事で、ブラ ①基点·上(背景透明) ②基点·中央(背景透明) ⑧基点·中央(背景白半調) ⑤基点·中央(背景黒半調) ウザ上で入れ替えが可能となります。 ③画像·下(背景透明) ⑨基点·下(背景白半調) ⑥基点·下(背景黒半調) 「基点・下」の場合の位置

## 画像部位用ツールバー② ■画像にマウスオーバーした時、レイヤーを表示するoverlayを実現。

装飾された文字を画像にマウスオーバーした時に表示させる機能が、[画像]部位特有の機能として追加されます。

# 📈 🔂 🔜 🗃 B₀ B ÷ A₂ A² 弊 T+ TF T<sub>I</sub> T> 蓋 🔏 💞 🤤 🤉 🏠

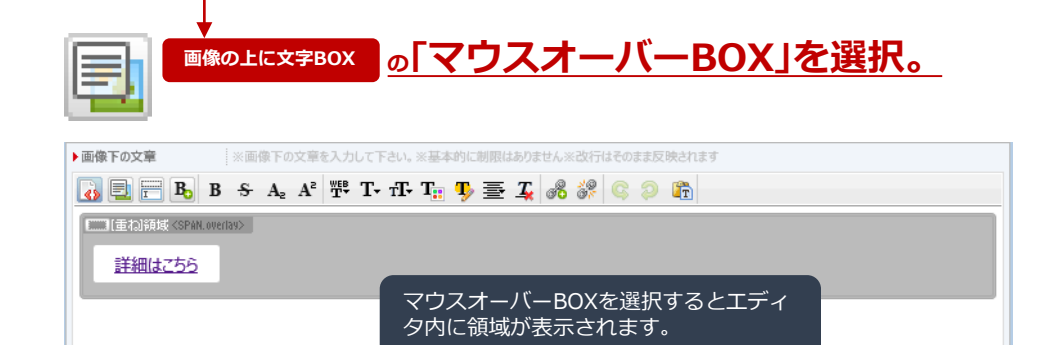

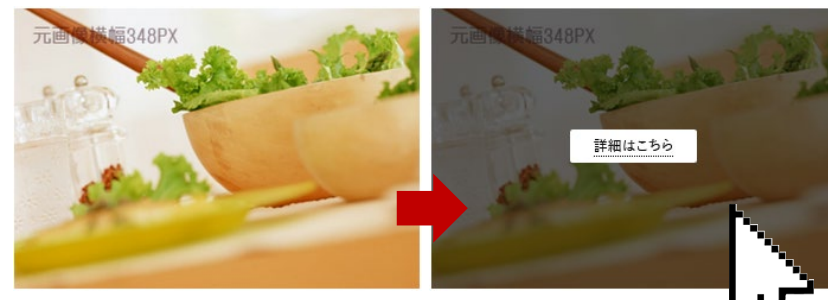

通常の状態 マウスオーバーしていない状態 マウスオーバーの状態 画像にマウスを当てた状態

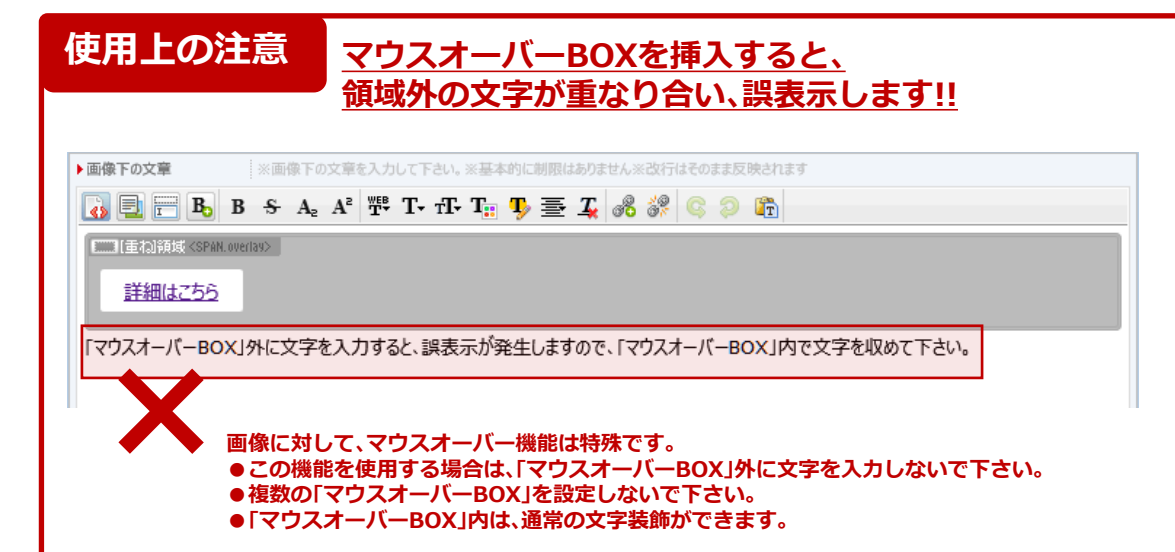

#### 文字は常に上下左右中央揃えとなります。

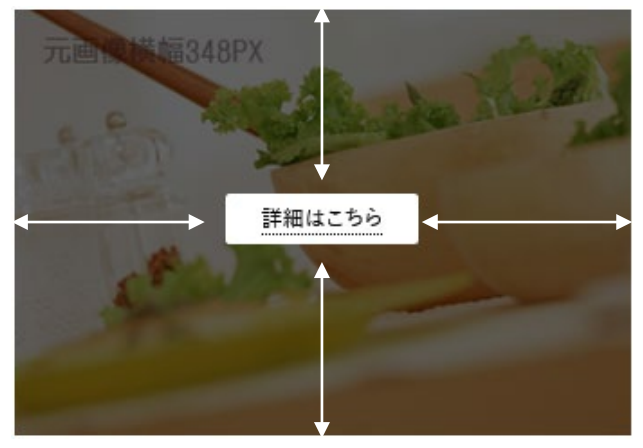

## 画像部位用CP文法①

### ■CP文法[仝①]~[仝⑨]を挿入することで様々な枠装飾を実現

手間のかかる複雑なCSSによる枠装飾を簡単なCP文法で実現し、文字装飾も併用することが出来ます。

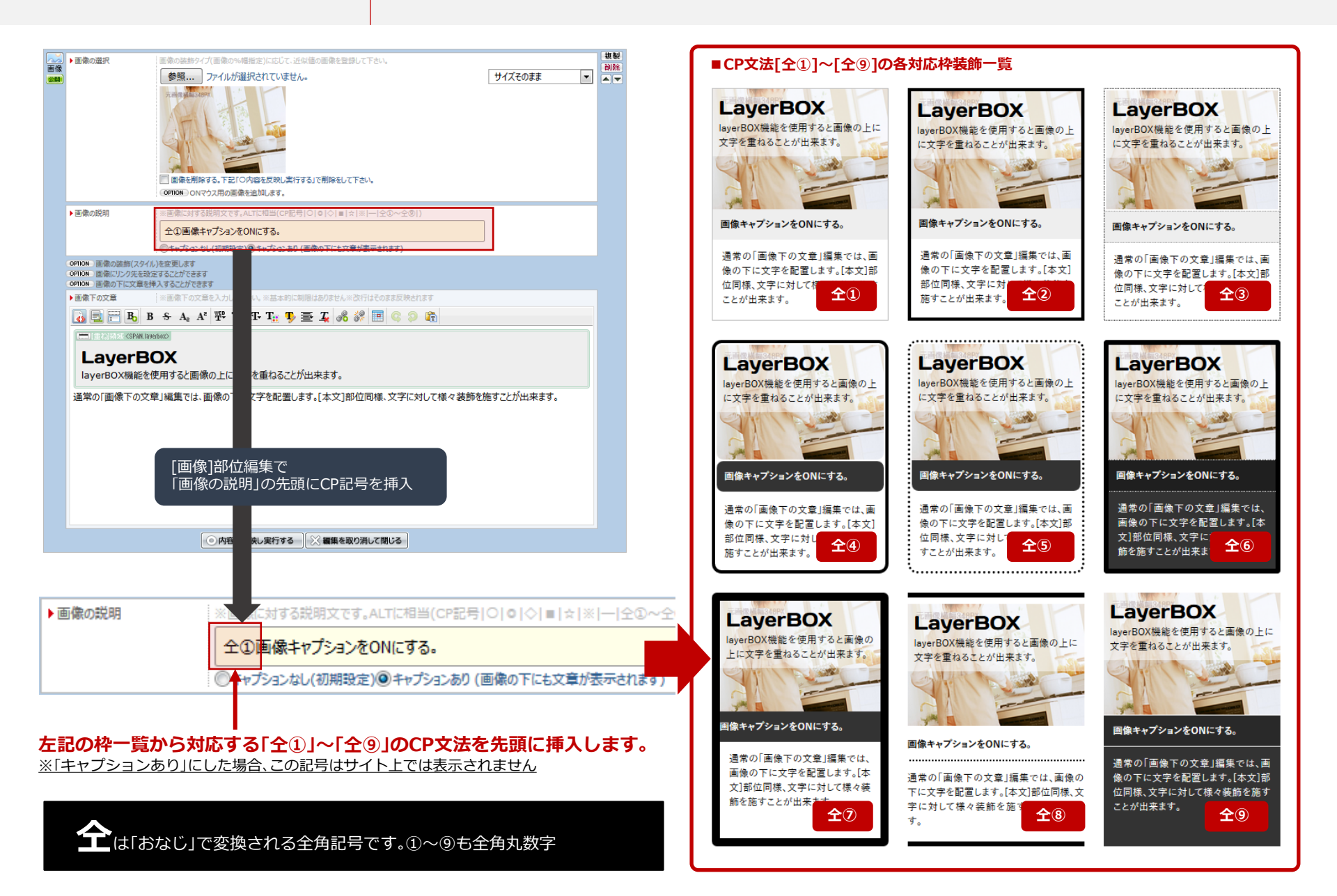

## 画像部位用CP文法②

## ■CP文法[◎○◇■●①~9]を挿入することで画像に様々な縁装飾を実現

■ CP文法との画像の縁装飾一覧

手間のかかる複雑なCSSによる枠装飾を簡単なCP文法で実現し、文字装飾も併用することが出来ます。

### ■ 画像の縁を装飾する[CP文法]

「画像の説明」の入力欄の先導にCP記号(特殊記号)を一文字入れる事で 画像周りに縁を付けたり、画像に角丸の処理(トリミング)を自動で行うことが出来ます。

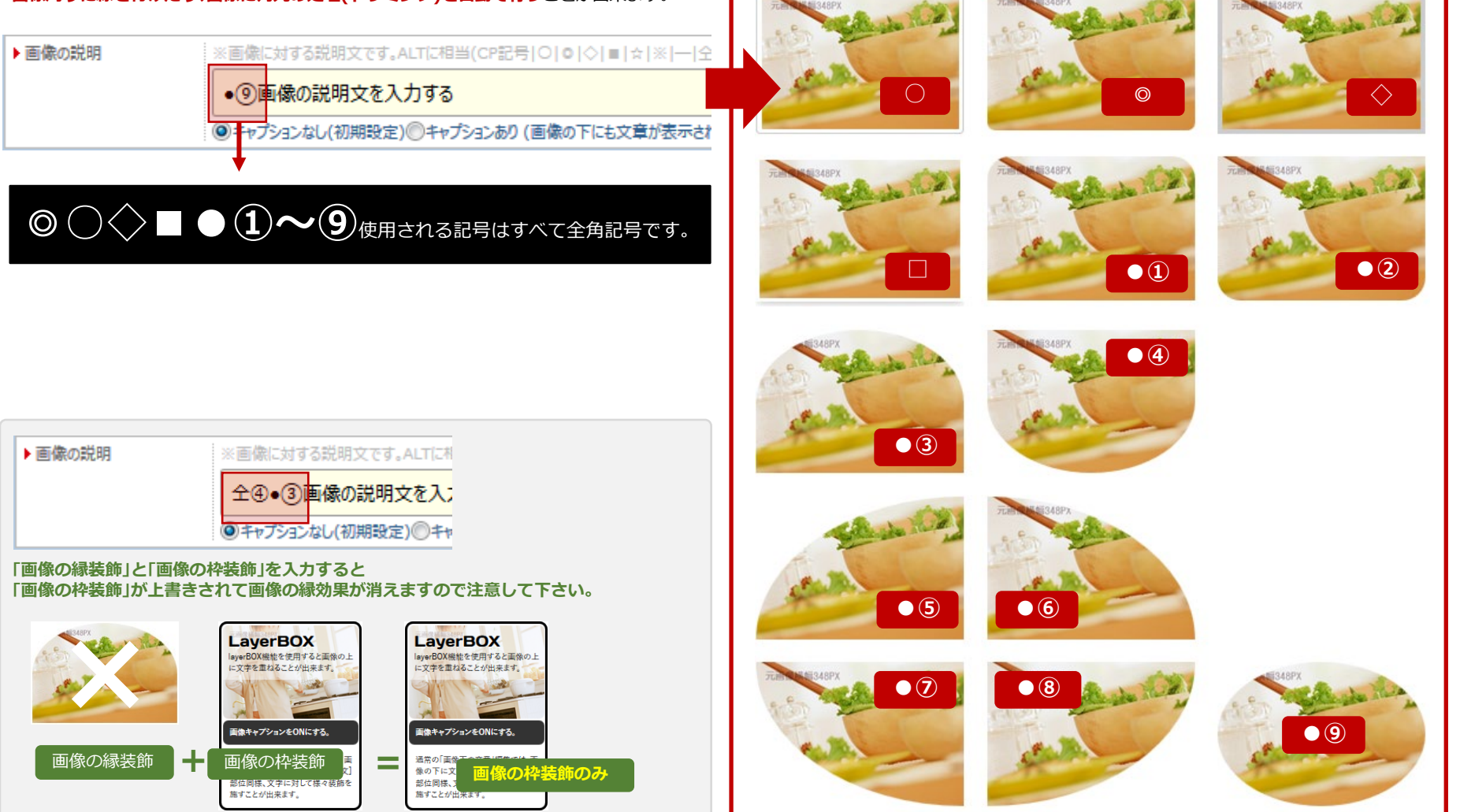

## 画像部位用CP文法③

## ■CP文法[☆①・☆②]を挿入することで画像と文章を横並びレイアウトを実現

手間のかかる複雑なCSSによる枠装飾を簡単なCP文法で実現し、文字装飾も併用することが出来ます。

### ■[画像]部位内の画像と文章を横に並べる[CP文法]

本来[画像]部位内は、画像の下に文章が並び、一枚のカードのように機能します。 一枚のカードにすることで部位の移動が楽になる便利な部位ですが、 さらに便利な機能として、縦並びを横並びのカードとして機能させるのがこのCP文法です。

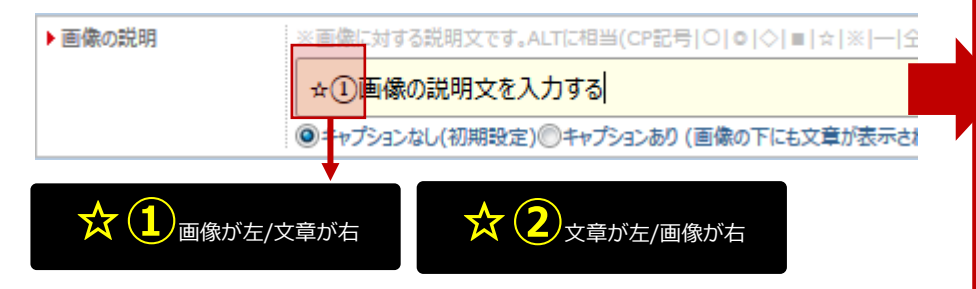

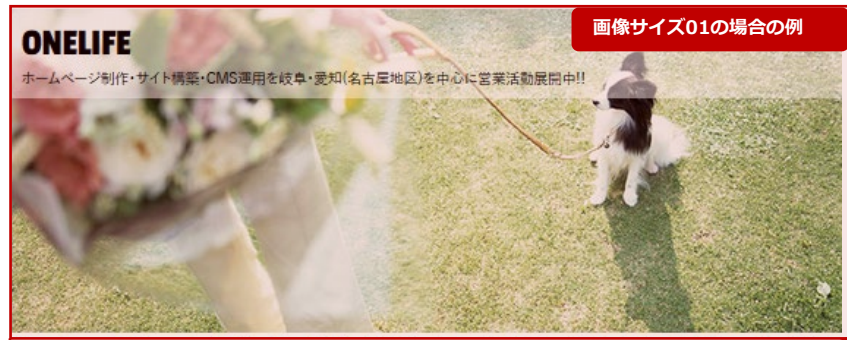

企業にとっての利益はショッピングサイトのように直接的に売り上げに結びつくことばかりではありません。次の営業戦略のための人力な保 (リクルート)・製品サービスのサポート、対する企業への業務実内、お客様の声を聞くための意見相へ企業く業務形態によって利益」のカタ デは違います。「ホームページを作る」ことに四苦八苦していては、「利益を出す」ところまではなかなかいきません。みなたがやらなければな らないことは、ただ一つ。「利益を出す」元を考えることです。ホームページを作る必要はありません。

☆①を指定

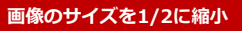

ONELIFE

ホームページ制作・サイト構築・CMS運用を岐阜・愛知(名古屋地 区)を中心に営業活動展開中!! 企業にとっての利益はショッピングサイトのように直接的に売り上 げに結びつくことばかりではありません。次の営業時髦のための人 材確保(リクルート)・製品サービスのサポート、対する企業への業務 形態によって

画像下の文章を右へ回り込み とに四苦八苦 ていては人利益を出す」ところまではなかなかいさません。

、 「☆②」の場合は、左へ回り込みます。

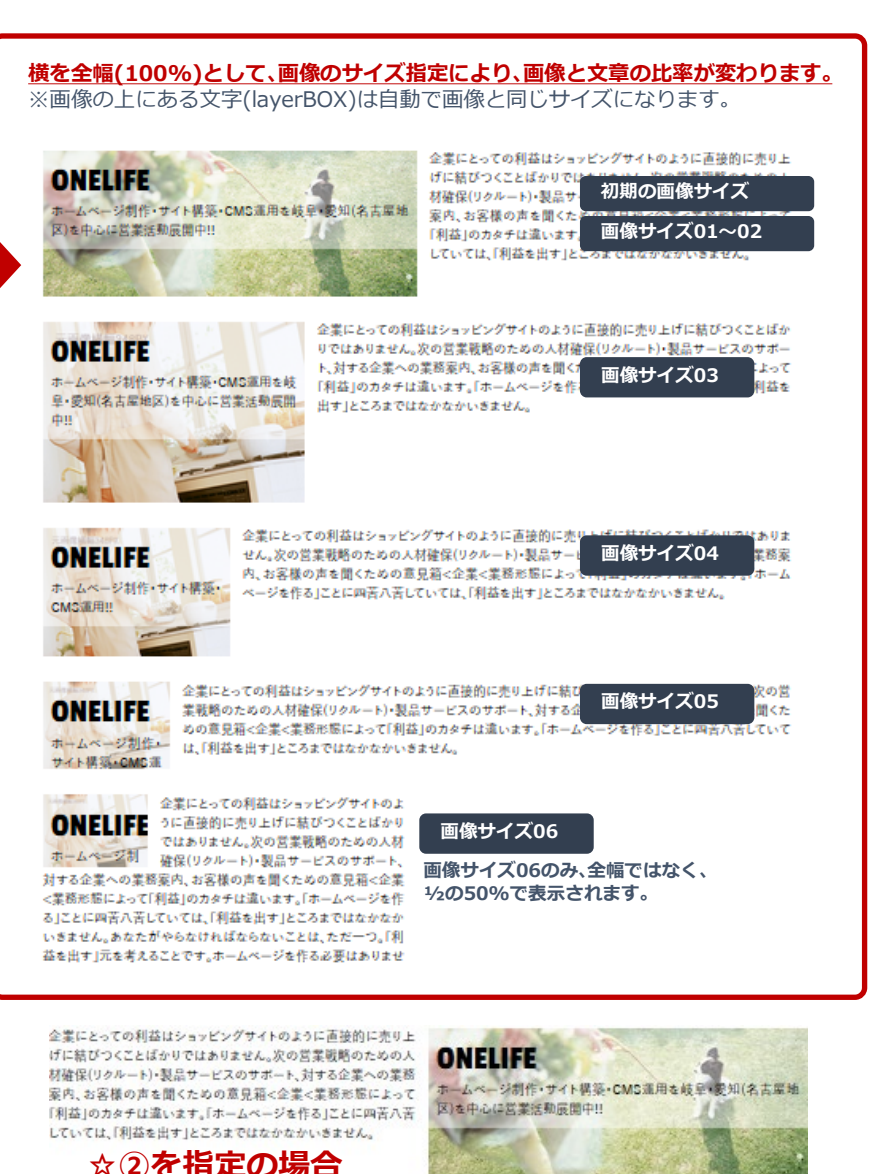

## 画像部位用CP文法④

## ■CP文法[★①・★②・★③] を挿入することで画像と文章の特殊レイアウトを実現

手間のかかる複雑なCSSによる枠装飾を簡単なCP文法で実現し、文字装飾も併用することが出来ます。

### ■[画像]部位内の画像と文章をずらして重ねる[CP文法]

layerBOX(画像の上に配置する文字)を画像とずらして重ねることでデザイン性のあるレ イアウトを実現することが出来ます。

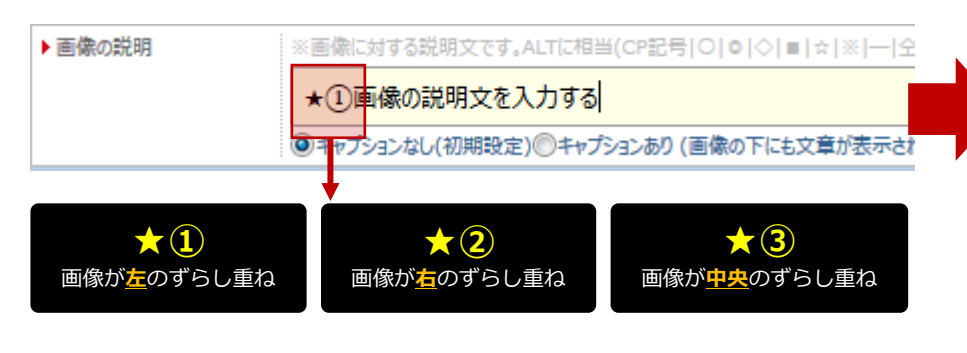

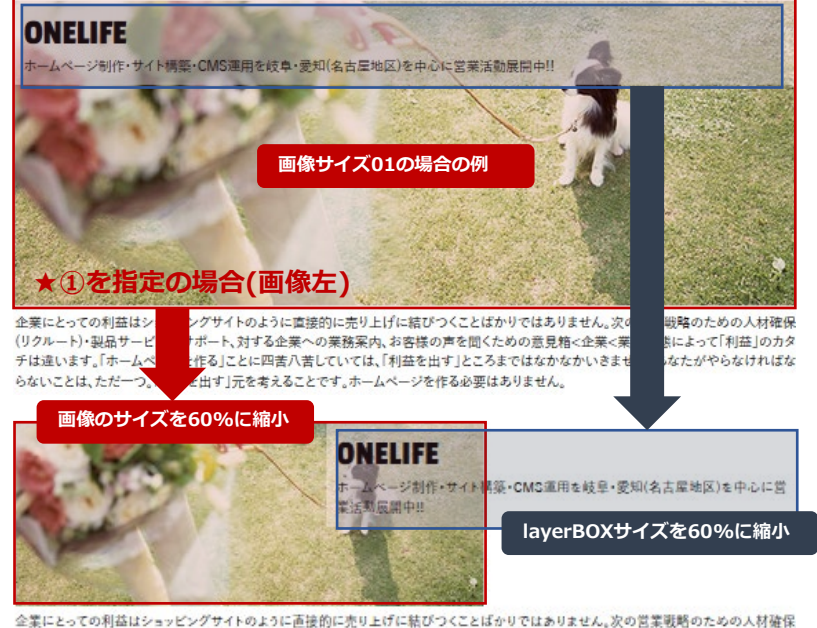

#### 全業にとっての利益はショッピングサイトのように直接的に売り上げに結びつくことばかりではありません。次の営業戦略のための人材確保 (リクルート)・製品サービスのサポート、対すご 手は違います。「ホームページを作る」ことにい らないことは、ただ一つ。「利益を出す」元を考えることです。ホームページを作る必要はありません。

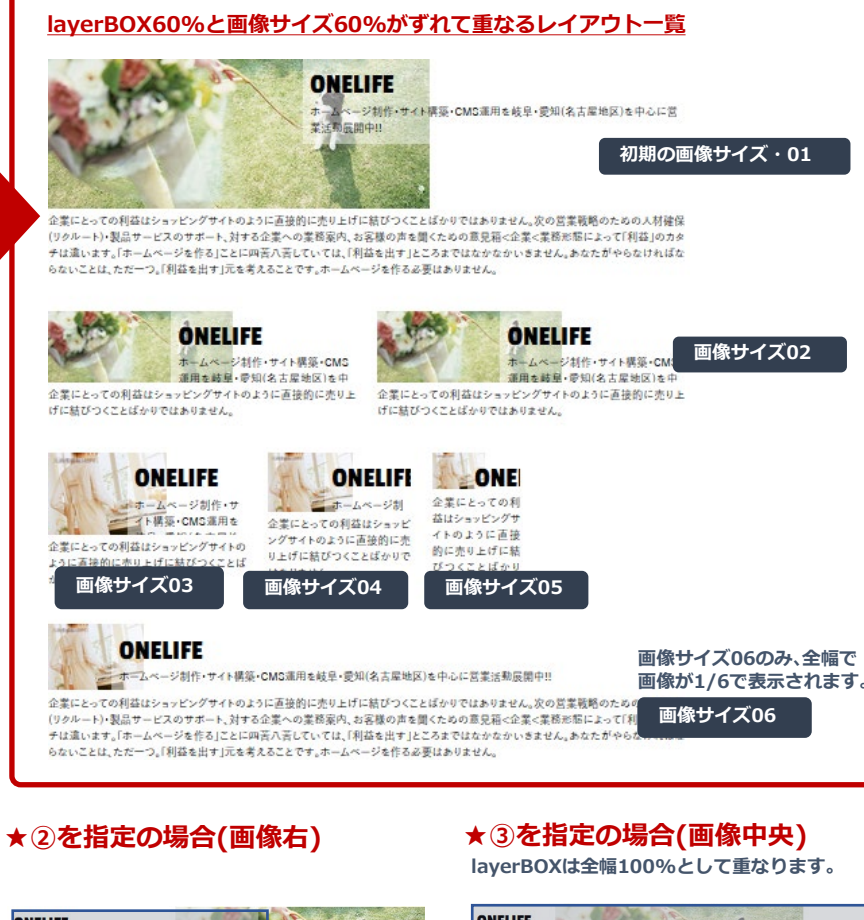

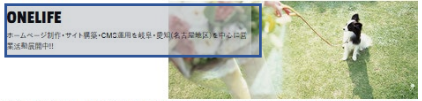

金素にとっての利益はシャッピングワイトのよりに直接的に売り上げに結びつくことばなりではありません。次の営業発展のための人材保保 (リクルート)を起ウービスのウオート、対する企業への変現取入、お客様の声楽現たための見安都と企業実際形能によって利益10カタ チは違います。(ホームページを作る)ことに向美力売びていては、(利益を出す)ことろまではなかなかいきません。あなだがやらなければな らないことは、たたーン」(利益を出す)に含まえたとです。ホーレベージを作る表更おなりません。

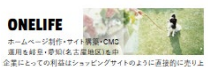

げに結びつくことばかりではありません

雇用を結旦・夢知(名古屋地区)を中 ように直接的に売り上 企業にとっての利益はショッピングサイ

ONELIFE

ページ制作

企業にとっての利益はショッピングサイトのように直接的に売り上 げに結びつくことばかりではありません。

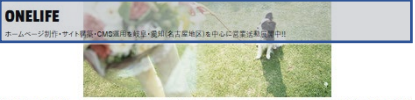

企業にとっての料価はシャンシックすべわるコンに満掛り、少しした、扱いつくことはなりではありません。次の営業機械へための人材構成 (クタルート)、経営ローンにスカマボート、対する広本への営業期点)、お店舗の内容度、はための営業によるごを実施制によって利益したカ すは高います。「ホームペーン特権のこととの両方示式にいては、(利益を当て)にころまではななない。まません。あるたがやらなければな らないことは、たホーン、(特徴は当て)に変まれることです。ホールーンや学行る変更はなりません。(

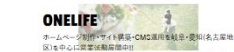

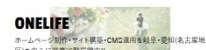

ホームページ制作・サイト構築・CMC温用を転発・愛知(名古屋地 の)まやらに営業な場合権地則 全業にとっての利益はショッピングサイトのように直接的に売り上 位に話むつくことはシッではよりません。 がしたないことにありではなりません。

ホームページ制作・サイト構築・CMS運用を転撃・契知(名古屋地 図)を中心に営業活動局価中目 全業にとっての利益はショッピングサイトのように直接的に売りよ げに結びつくことはかりではありません。

6-4-4

## 画像部位用CP文法⑤

■CP文法を3つ組み合わせて[画像]部位に複雑なデザインを施す。

手間のかかる複雑なCSSによる枠装飾を簡単なCP文法で実現し、文字装飾も併用することが出来ます。

### ■枠装飾10種(全①~⑨)をベースにして、色と配置をCP文法で組み合わせる。

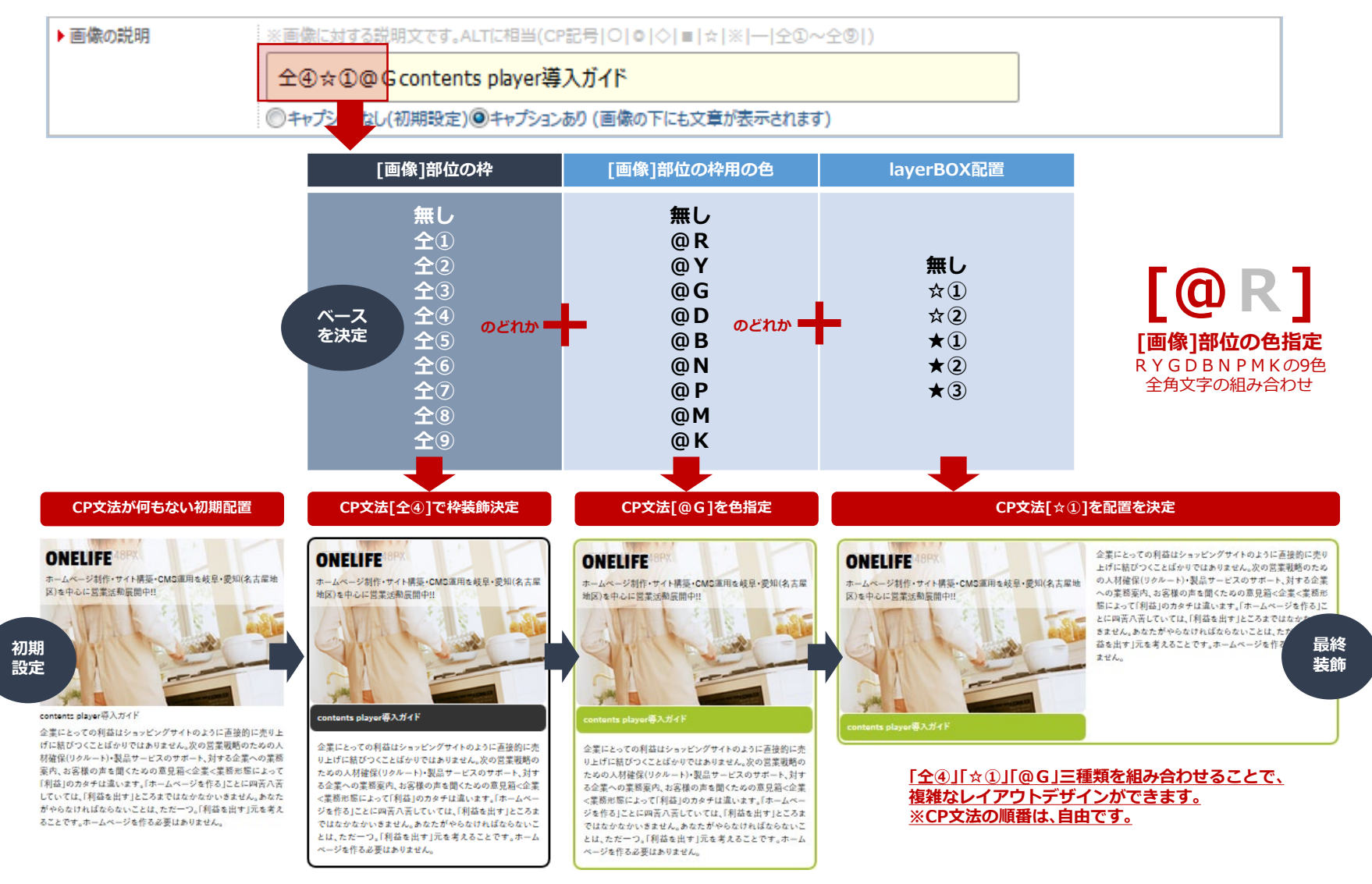

## 画像部位用CP文法⑥

■CP文法を2つ組み合わせて[画像]部位に複雑なデザインを施す。

手間のかかる複雑なCSSによる枠装飾を簡単なCP文法で実現し、文字装飾も併用することが出来ます。

### ■画像枠 (◎○◇■●①~⑨)をベースにして、配置をCP文法で組み合わせる。

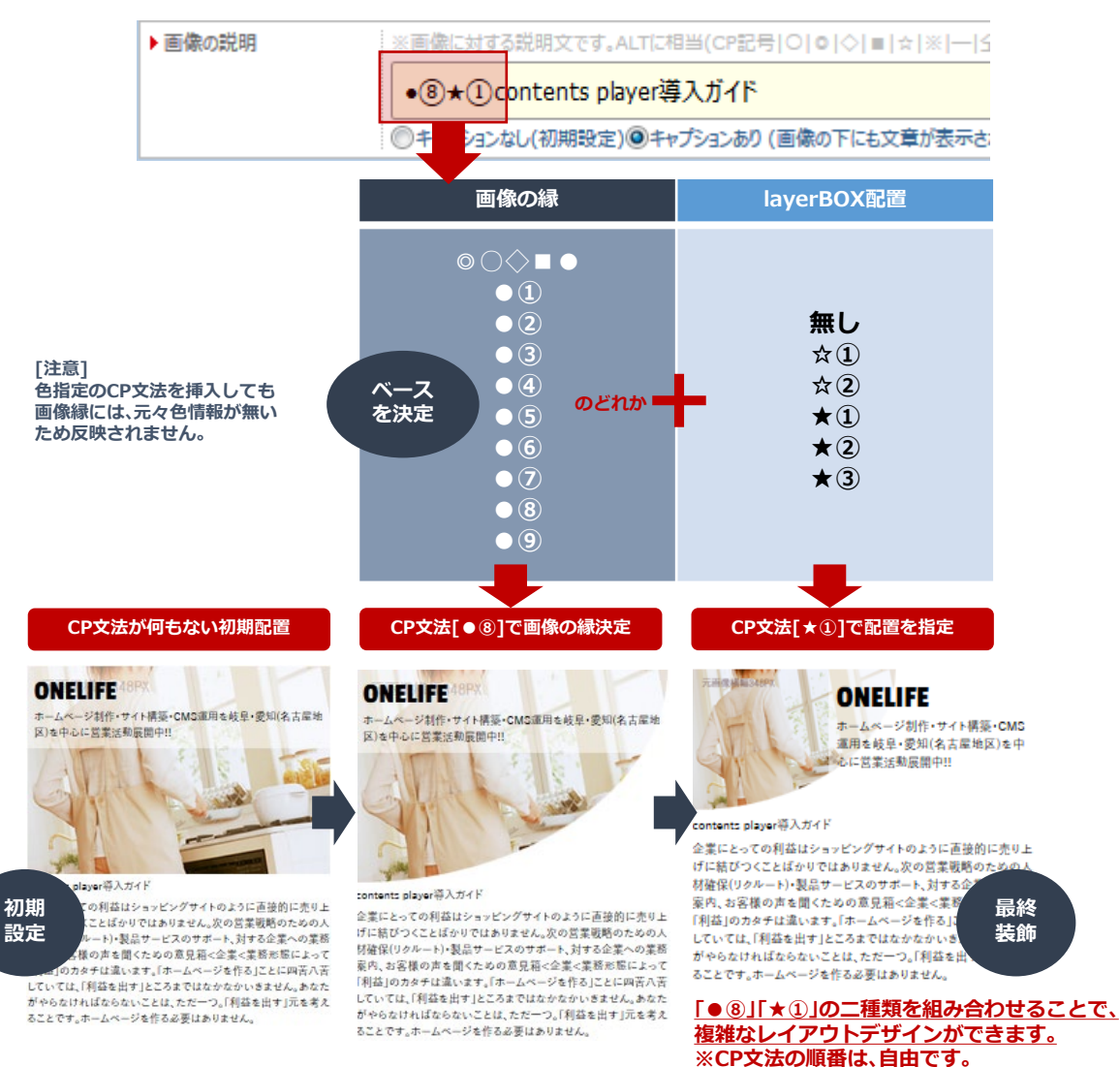

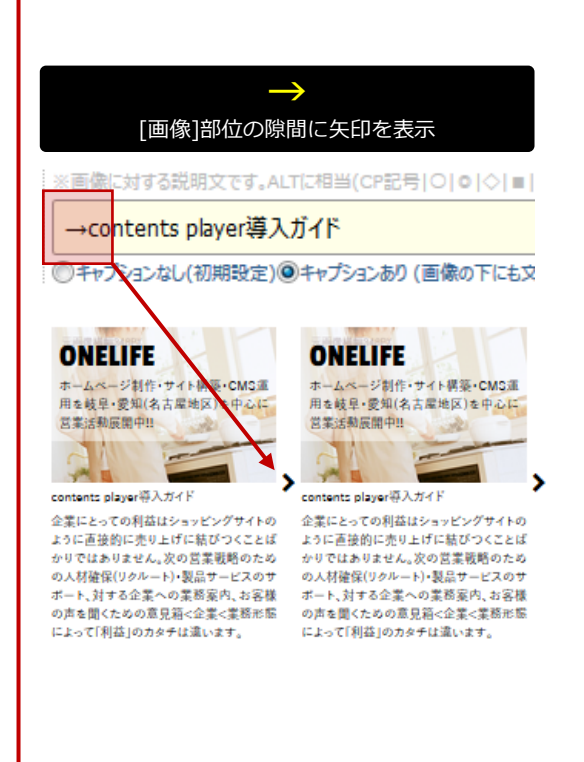

画像部位用CP文法⑦

## 6-4-7

### ■CP文法で[画像]部位の高さを調整する。

手間のかかる複雑なCSSによる枠装飾を簡単なCP文法で実現し、文字装飾も併用することが出来ます。

### ■画像枠の初期配列は自動で高さを調整します。

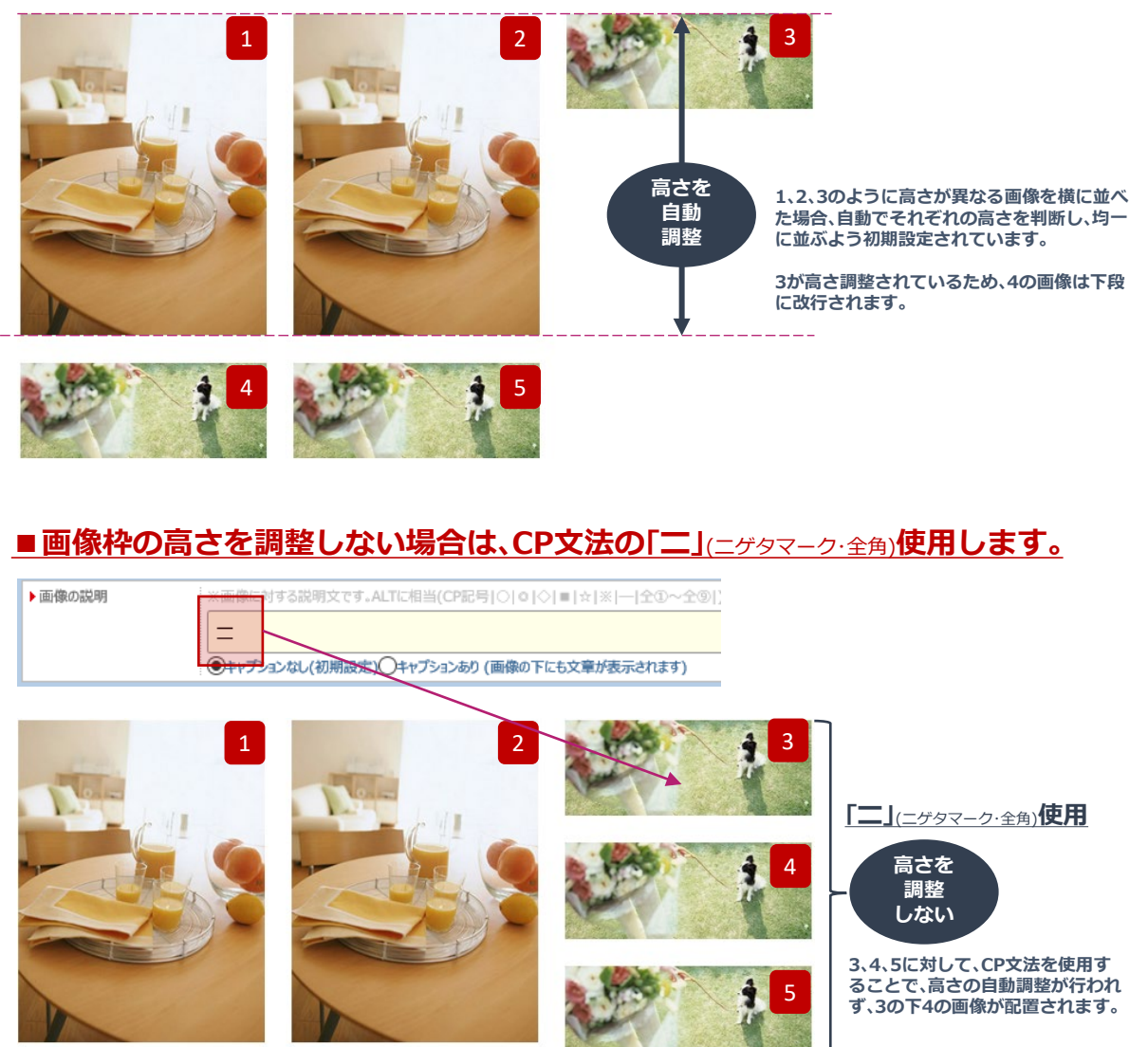

[本文]部位の挿入

B

[見出]部位の挿入

B

IHB

I

タグ部位用ツールバー①

領域の挿入

<style>の入力補助

汎用領域

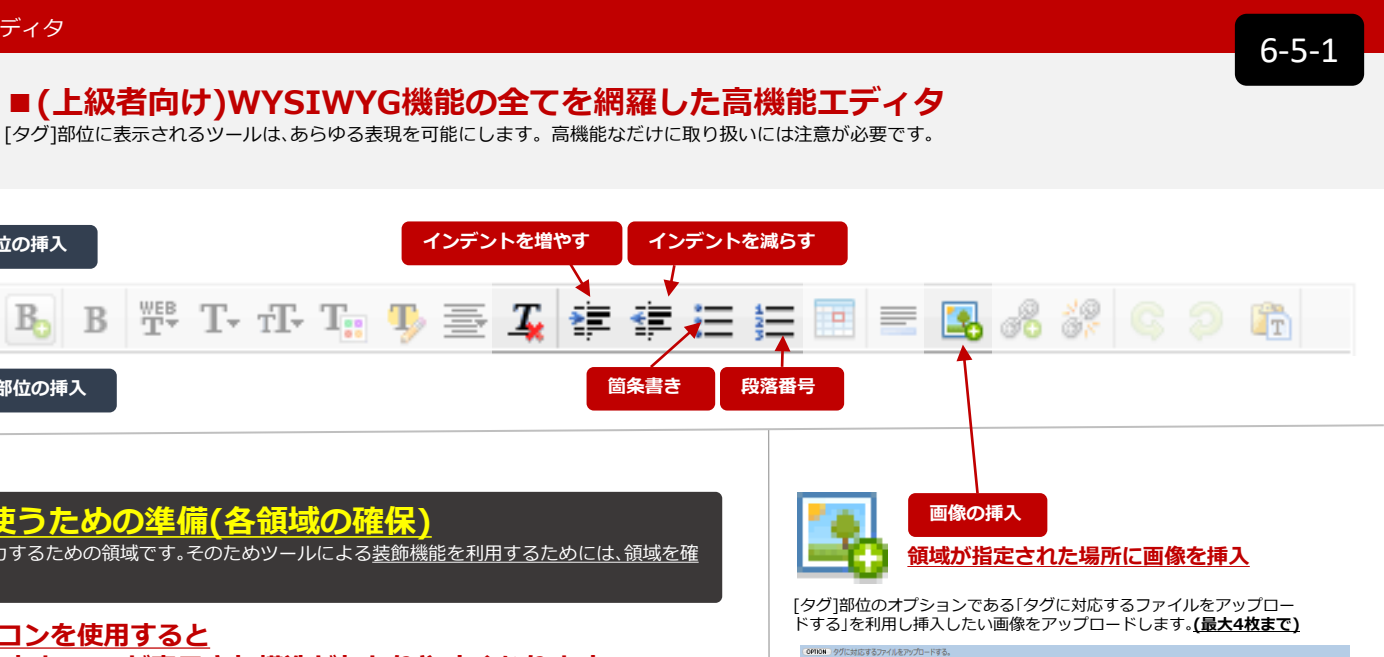

| /アーイルをアップロードする。                                        |               |
|--------------------------------------------------------|---------------|
| ※タイトル文書の表示や画像との組み合わせ方法を設定することができます。                    |               |
| ▶ ファイル指定 参照 ファイルが選択されていません。                            |               |
| http://wsc.contents-player.com/document/13/348pxg1.jpg |               |
|                                                        |               |
| ▶ ファイル指定 参照 ファイルが選択されていません。                            |               |
| ▶ ファイル指定 参照 ファイルが選択されていません。                            |               |
| ▶ファイル指定 参照 ファイルが選択されていません。                             |               |
|                                                        | ケバルモンガント FF3、 |

#### 画像URLはアップロードした際に表示さ れる、このURLをコピーして使用します。

| Enter URL: | 2 💼 | = 🖪 🚜 🗱 🔳 😋 🤉         |
|------------|-----|-----------------------|
|            |     | Enter URL:<br>http:// |
| Submit     |     | Submit                |

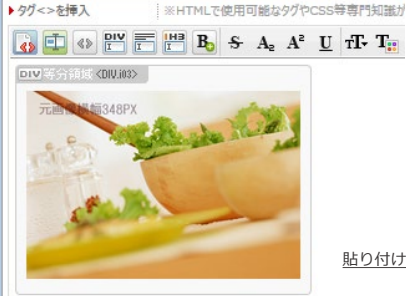

貼り付け例

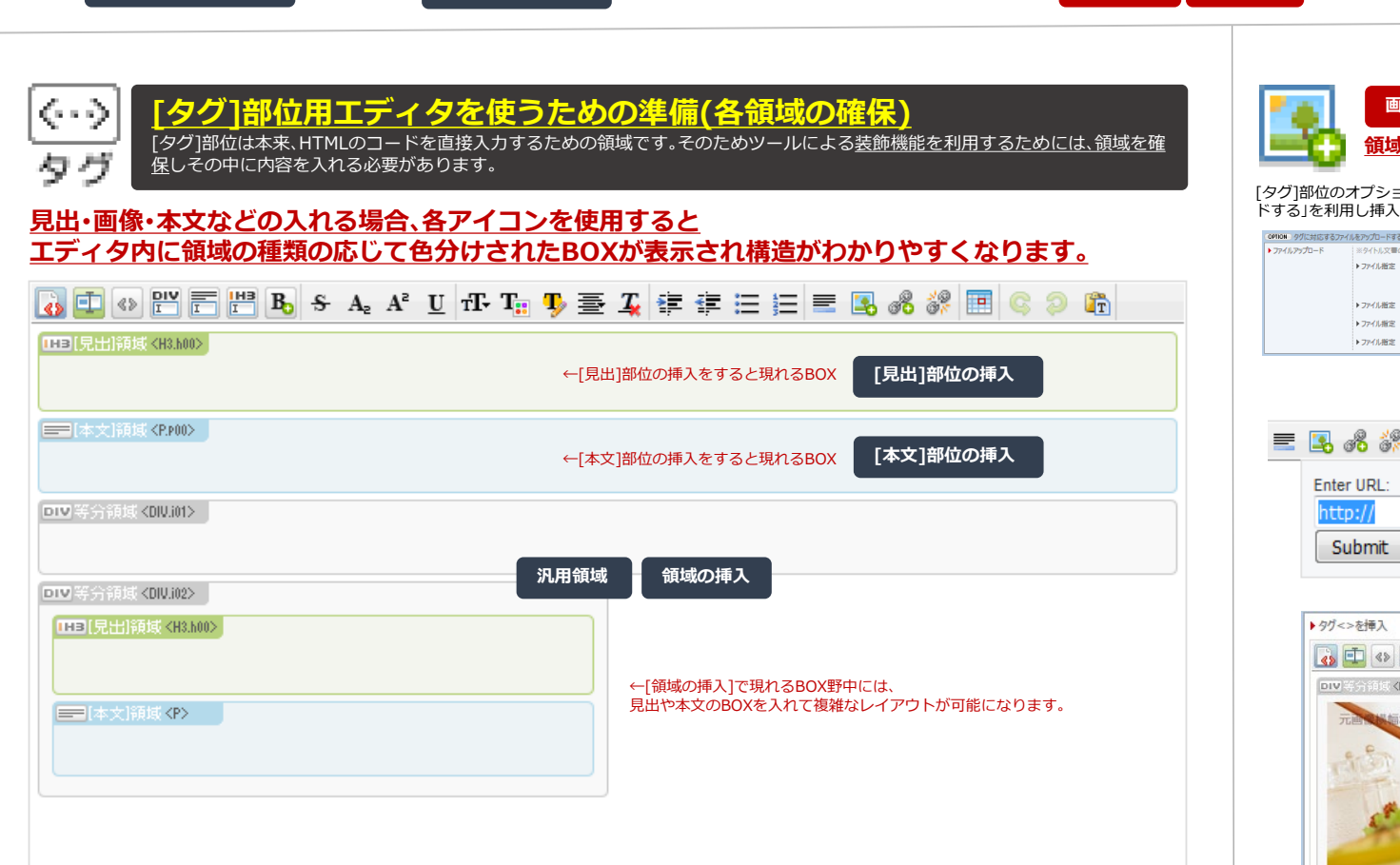

インデントを増やす

1 i E

箇条書き

🎬 T- T- T- T- 🖬 🥾 🛓 🖆

「ご注意 | WYSIWYG EDITORはあくまでも入力を補助するツールです。思い通りの表示が出来ない場合は、最初から始めるかソース画面で修正して下さい。

6-5-2

タグ部位用ツールバー② ■(上級者向け)WYSIWYG機能の全てを網羅した高機能エディタ

[タグ]部位に表示されるツールは、あらゆる表現を可能にします。高機能なだけに取り扱いには注意が必要です。

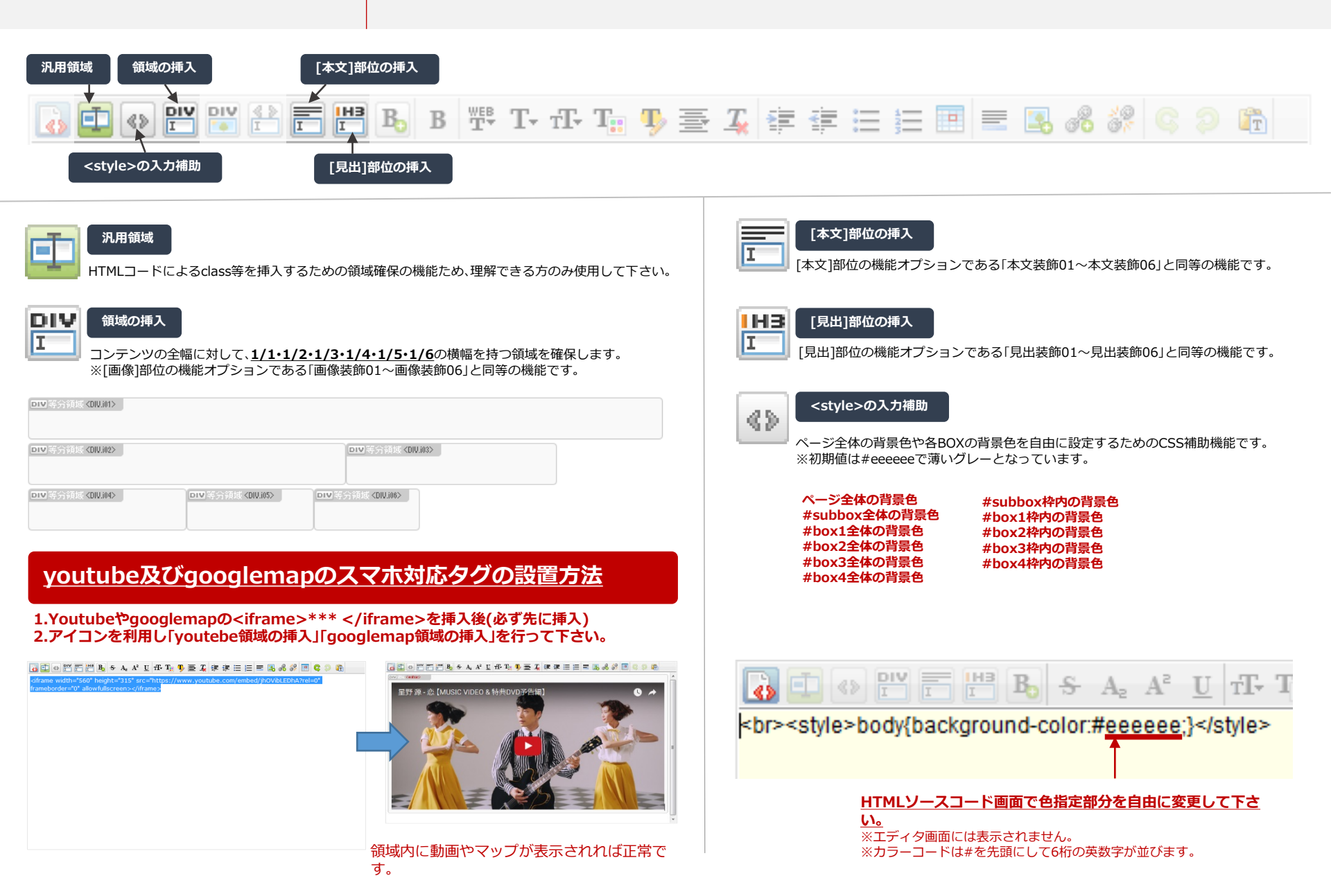

タグ部位用ツールバー③

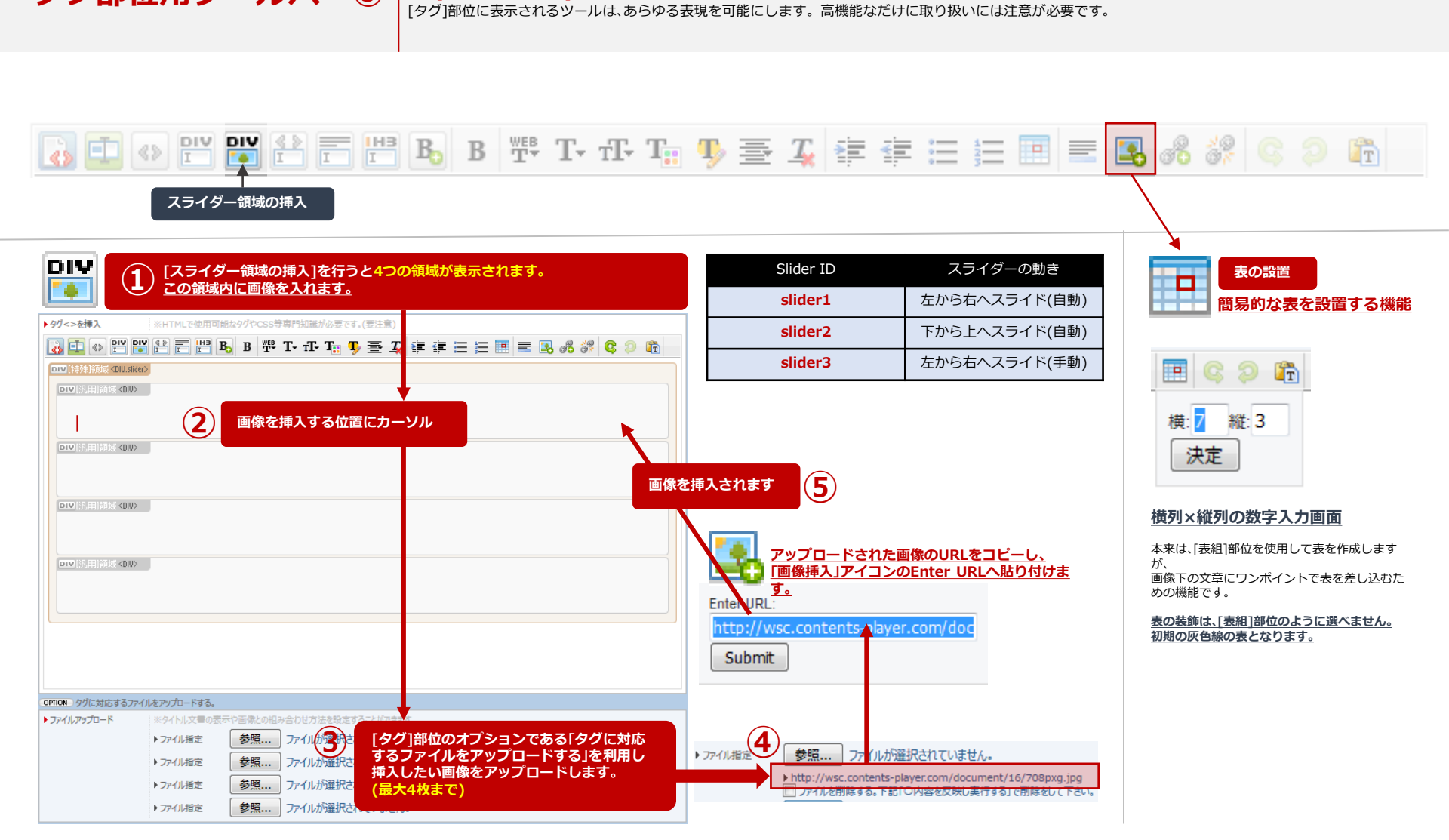

■(上級者向け)WYSIWYG機能の全てを網羅した高機能エディタ

### [DIV]領域を使用する上での注意

DIV [汎用]領域 <DIV>

画像等を挿入する前に、領域内に改行や文字等がひとつでもあることを確認して下さい。無いとDIVの領域が確保されない場合があります。 DIVの領域が消えないよう、文字をを入れ、挿入が終わったら、消して下さい。挿入した画像が文字の変わりとして認識され、DIVの領域は消えません。 6-5-3

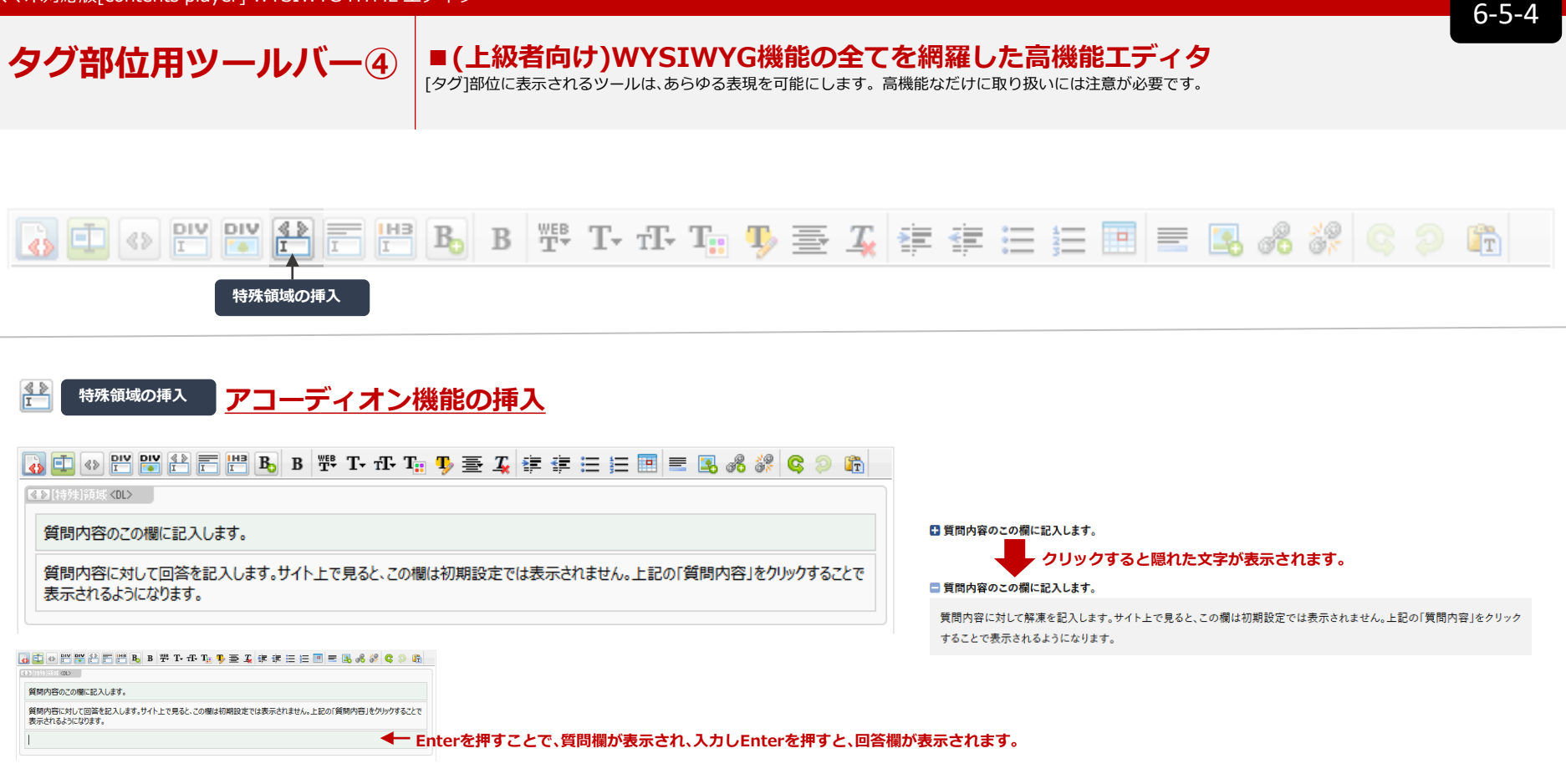

#### 

| 4 | ) 💶 «» 🎫 🙀               | <sup>2</sup> 〒    B, B    T. f. T. T. J. S. A 書 4 言 日 日 国 = 3 ぷ ぷ C つ 陥 |
|---|--------------------------|-------------------------------------------------------------------------|
|   | ▶[特殊]領域 <b><dl></dl></b> |                                                                         |
|   | 項目名1                     | 項目1に対する詳細な内容を記入する                                                       |
|   | 項目名2                     | 項目名2に対する詳細に内容を記入する                                                      |
|   |                          |                                                                         |

| 項目名と | 内容を頭揃えで揃えるフィールドを生成します。 |
|------|------------------------|
| 項目名1 | 項目1に対する詳細な内容を記入する      |
| 項目名2 | 項目名2に対する詳細に内容を記入する     |
|      |                        |

Enterを押すことで、項目欄が表示され、入力しEnterを押すと、内容欄が表示されます。

# [メニュー関連] サイドメニュー(左naviのリンクボタン)の装飾の仕方①

## ■文字のみの場合のサイドメニュー(シンプルな方法)

サイトの左側に位置する「サイドメニュー」は、サイト内コンテンツへの導線を作る重要なパーツです。目的に応じて装飾を施して下さい。

| 🛛 バナーを編集する                  |                                                                                                    | ①文字(バナーのテキスト)                                     |                              |  |  |
|-----------------------------|----------------------------------------------------------------------------------------------------|---------------------------------------------------|------------------------------|--|--|
| ▶パナー画像の選択                   | 参照 ファイルが選択されていません。<br>COPIION ONマウス用の画像も追加します。                                                                                                    | ③形(画像の装飾)を指定して<br>メニューを装飾する。<br>※初期装飾には、形状がありません。 | 色を変更する場合は、②色(領域の色)<br>を指定する。 |  |  |
| ▶パナーのテキスト                   | ローカルメニュー01タイブ ①バナーのテキストを指定                                                                                                    | ローカルメニュー初期装飾                                      | ローカルメニュー初期装飾                 |  |  |
|                             |                                                                                                    | ローカルメニュー01タイプ                                     | ローカルメニュー01タイプ                |  |  |
| ▶リンク先の設定                    | (初期設定)         ●サイト内リンク         ROOT ∨         HOME         ∨           ()外部リンク         ()         ()         ()         ()         ()         ()         ()         ()         ()         ()         ()         ()         ()         ()         ()         ()         ()         ()         ()         ()         ()         ()         ()         ()         ()         ()         ()         ()         ()         ()         ()         ()         ()         ()         ()         ()         ()         ()         ()         ()         ()         ()         ()         ()         ()         ()         ()         ()         ()         ()         ()         ()         ()         ()         ()         ()         ()         ()         ()         ()         ()         ()         ()         ()         ()         ()         ()         ()         ()         ()         ()         ()         ()         ()         ()         ()         ()         ()         ()         ()         ()         ()         ()         ()         ()         ()         ()         ()         ()         ()         ()         ()         ()         ()< | ローカルメニュー02タイプ                                     | ローカルメニュー02タイプ                |  |  |
| ▶リンク先の窓設定<br>OPTION 内容の位置を制 | <ul> <li>         ・・・・・・・・・・・・・・・・・・・・・・・・・・・・・</li></ul>                                                                                                    |                                                   | ローカルメニュー03タイプ                |  |  |
| ▶内容の位置・装飾設定                 | 領域の色指定     初期設定       画像の装飾指定     画像装飾01                                                                                                    |                                                   |                              |  |  |
| OPTION タグを挿入できま<br>タグ<>を挿入  | if, (上級者向き)<br>③形状の指定                                                                                                    | ローカルメニュー04タイプ                                     |                              |  |  |
|                             |                                                                                                    | ローカルメニュー05タイプ                                     | ローカルメニュー05タイプ                |  |  |
|                             |                                                                                                    | ローカルメニュー06タイプ                                     | ローカルメニュー06タイプ                |  |  |
|                             |                                                                                                    |                                                   |                              |  |  |

#### 「タグ<>を挿入」を利用する

①バナーのテキストに続く文章を追加する場合に使用する利用域です。HTMLタグが利用できるため自由度は高くなります。

●他のサービスで吐き出されたタグをそのまま貼り付けて利用できます。(SNSや広告用バナータグ等)
 ●簡単にに文章を入れる方法は、入れたい文章 でくくり、挿入します。

7-1

# [メニュー関連] サイドメニュー(左naviのリンクボタン)の装飾の仕方②

## ■サイドメニューを画像に置き換える(シンプルな方法)

「サイドメニューを編集する」で画像を登録した場合、「バナーのテキスト」は自動でALTタグ(画像をマウスオーバーした時に表示される文字)に変換されますので注意して下さい。

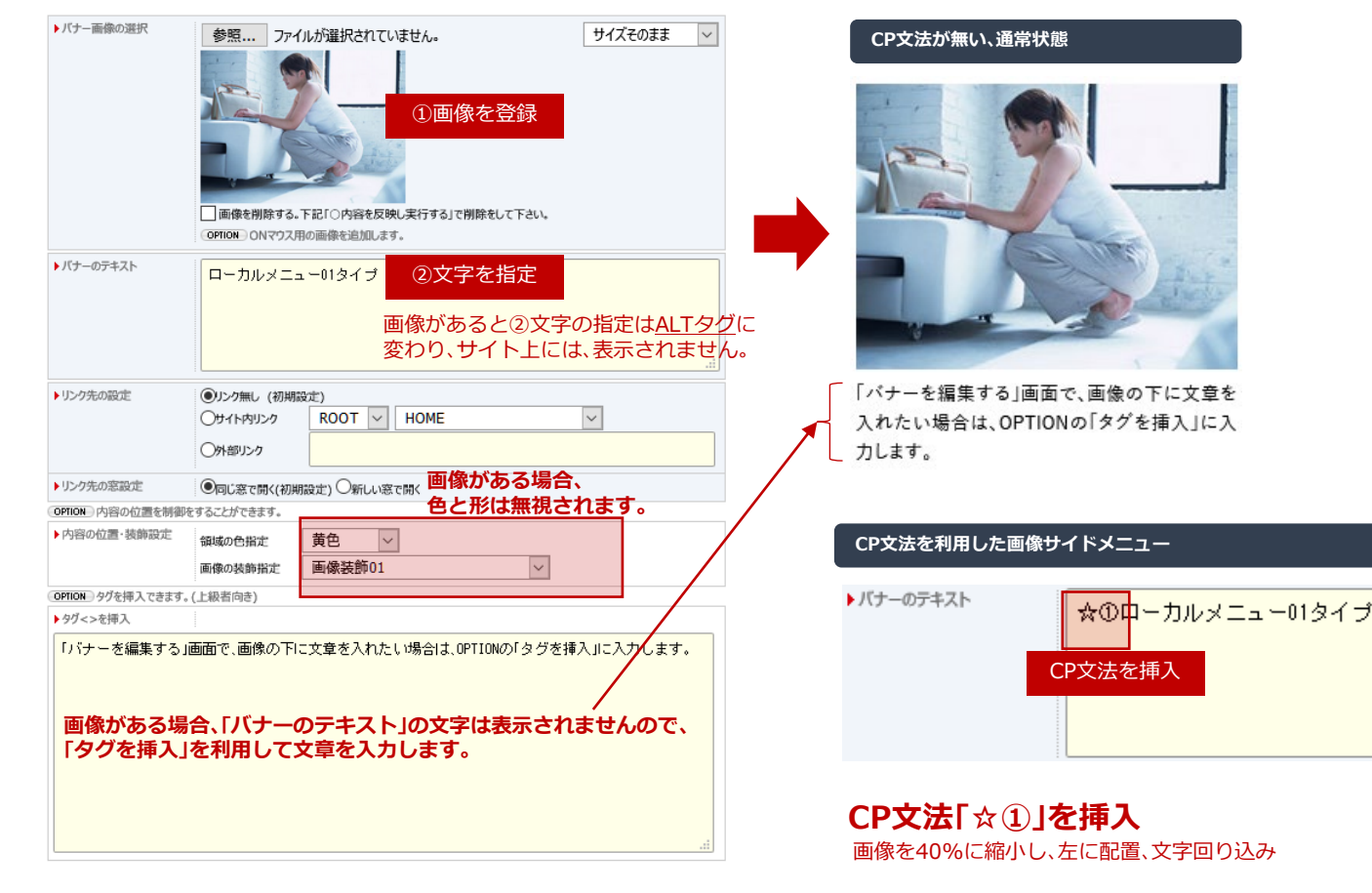

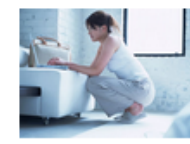

「パナーを編集する」画面 で、画像の下に文章を入れ たい場合は、OPTIONの「タ グを挿入」に入力します。

#### **CP文法Г☆②」を挿入** 画像を40%に縮小し、右に配置、文字回り込み

「バナーを編集する」画面 で、画像の下に文章を入れ たい場合は、OPTIONの「タ グを挿入」に入力します。

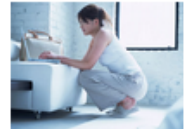

7-2

# [メニュー関連] サイドメニュー(左naviのリンクボタン)の装飾の仕方③

## ■サイドメニューに画像付きのボタン風に置き換える(拡張機能)

画像をアイコン化するバリエーションのひとつとして、周りに罫線を配置し、ボタン風の変換する機能です。

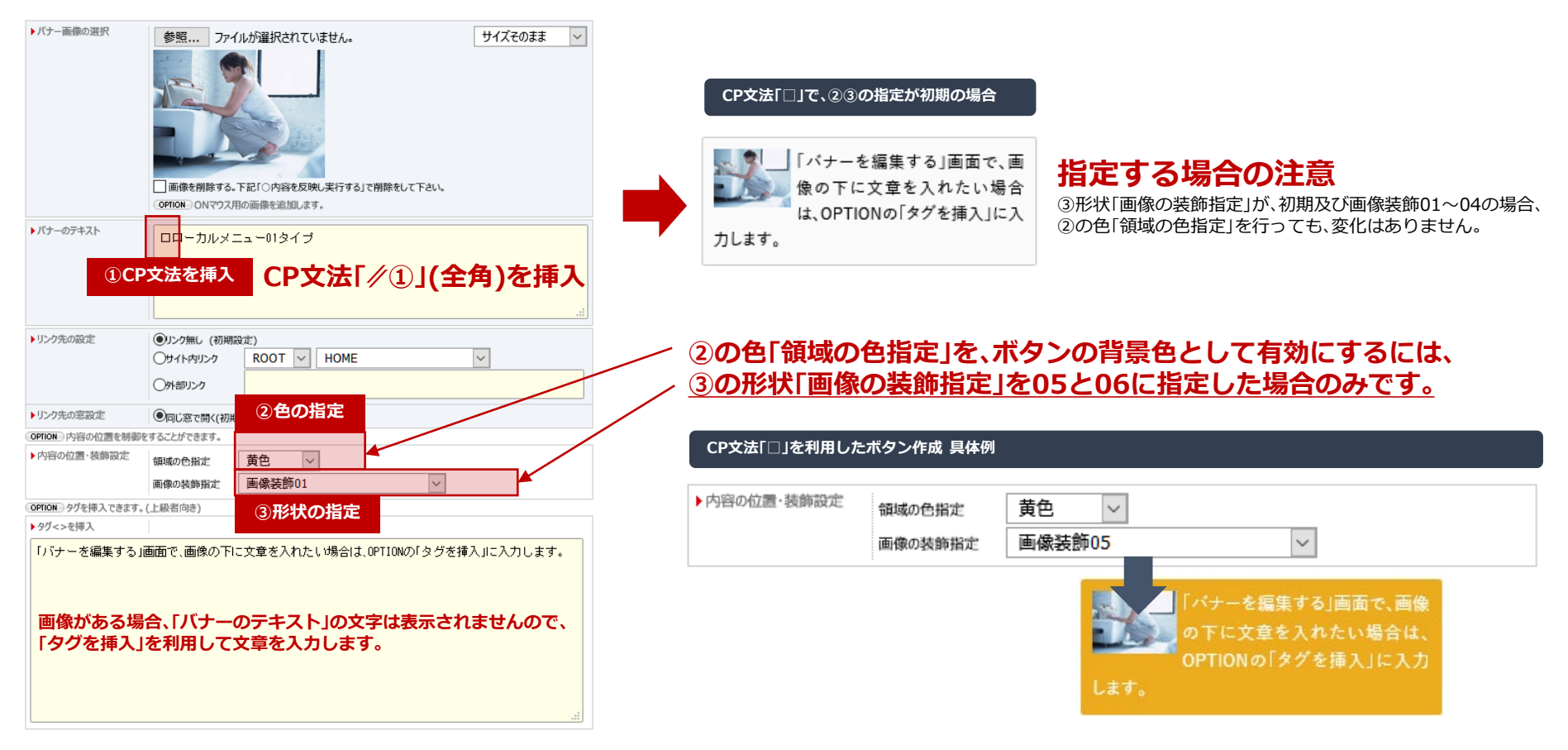

#### 予約されたと<span>を利用し、ボタンにリンクの設定をした場合の具体例です。

▶ タグ<>を挿入

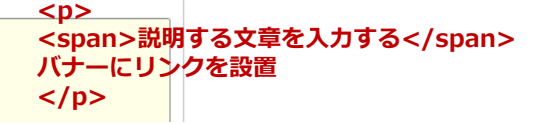

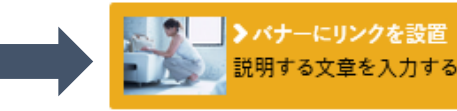

## [メニュー関連]CP文法によるローカルメニューの特殊装飾

## ■自動配列されるローカルメニューのワンポイントアイコン化のCP文法

サイト構成図で第二階層に位置づけられたページは、親である第一階層を基準にして、自動でローカルメニューが表示されます。

#### 自動生成されるため、通常は装飾不可能ですが、CP文法である「→ ← ↑ ↓」(全角矢印)を使用することでアイコンの装飾をする事が出来ます。

|     |    |  |  |  | 第一階層 | -            |        |        |          |  |
|-----|----|--|--|--|------|--------------|--------|--------|----------|--|
| 公開中 | 複製 |  |  |  | - 🖪  | メニューテスト¶sunm | nenu-5 |        |          |  |
| 公開中 | 複製 |  |  |  | i    | P column3テスト |        |        |          |  |
| 公開中 | 復製 |  |  |  |      | P outsideページ |        |        |          |  |
| 公開中 | 複製 |  |  |  | i    | Р 各種テスト1     |        |        |          |  |
| 公開中 | 複製 |  |  |  |      | Р →各種テスト2    |        |        |          |  |
| 公開中 | 複製 |  |  |  |      | ₽ ←各種テスト3    |        | 第二階層(口 | ーカルメニュー) |  |
| 公開中 | 複製 |  |  |  |      | ▶ ↑各種テスト4    |        |        |          |  |
| 公開中 | 複製 |  |  |  |      | Р ↓各種テスト5    |        |        |          |  |
| 公開中 | 復製 |  |  |  |      | P 各種テスト6     |        |        |          |  |
| 公開中 | 複製 |  |  |  | i    | ▶ 各種テスト7     |        |        |          |  |
|     |    |  |  |  |      |              |        |        |          |  |

■ メニューに表示させたくないページはこの位置に配置してください
■ Local Navi (中メニュー)に表示されるページはこの位置に配置してください

Global Navi (大メニュー)に表示されるページはこの位置に配置してください

✓チェックボックスを利用して複数ページ対しての処理を行うことができます。

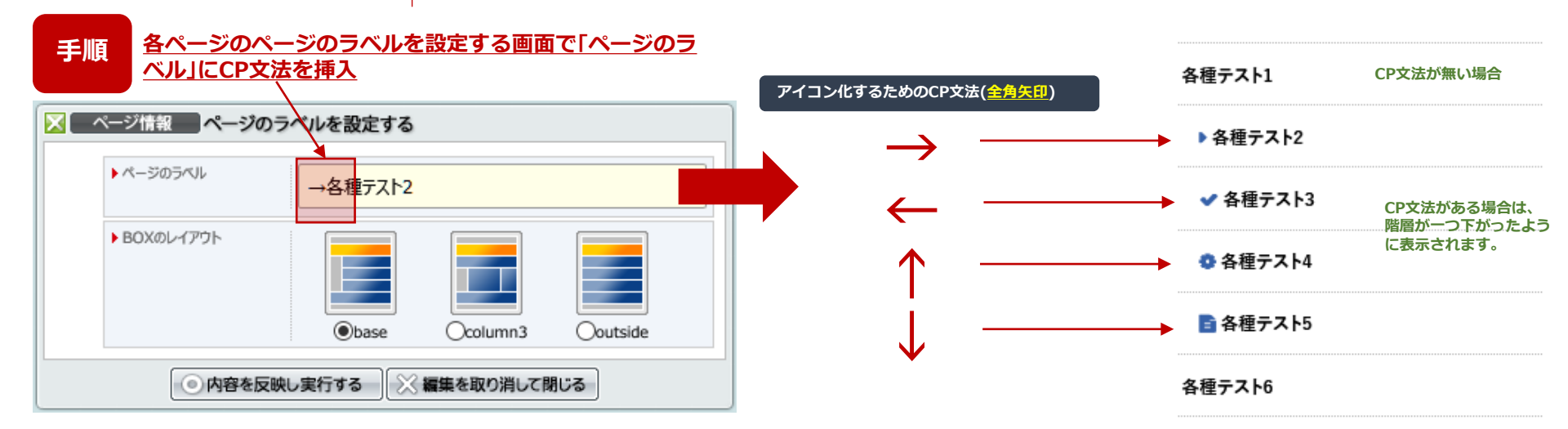

7-4

[上級機能] タグによるの特殊機能① ●指定されたタグを利用する事で、特殊なコンテンツ表現を可能にします。

### ■ コンテンツスライダー機能 (画像スライダー機能を応用したコンテンツ版機能)

通常の部位編集で作られた複数の部位をひとかたまりにして、かたまりごとに横スライドさせることが出来ま

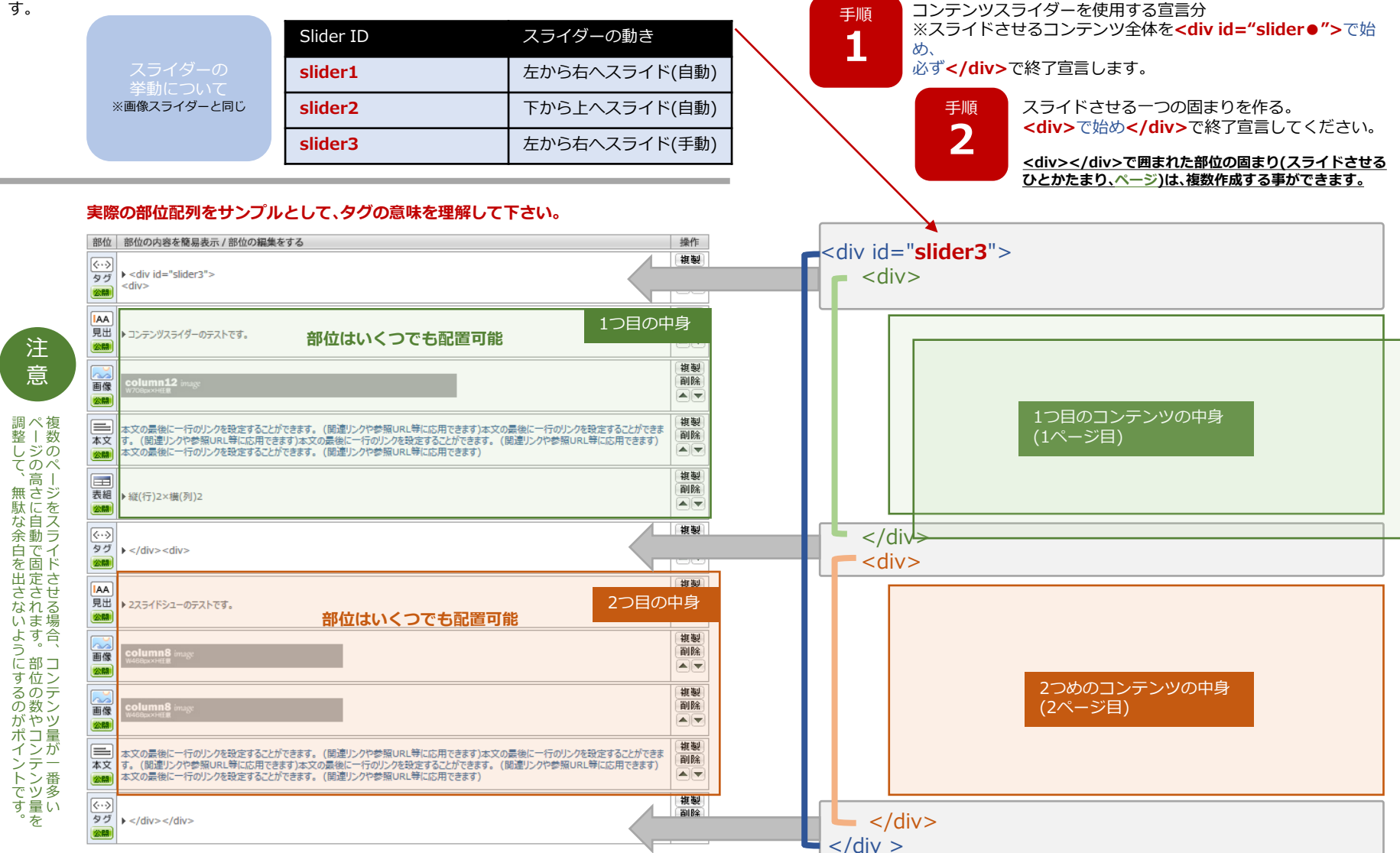

[上級機能] タグによるの特殊機能② ●指定されたタグを利用する事で、特殊なコンテンツ表現を可能にします。

## ■ Font Awesome採用/アイコンタグの設置方法

コンテンツの表現力を高めるため外部のアイコンライブラリーFort Awesomeにある600以上のアイコンが利用可能です。

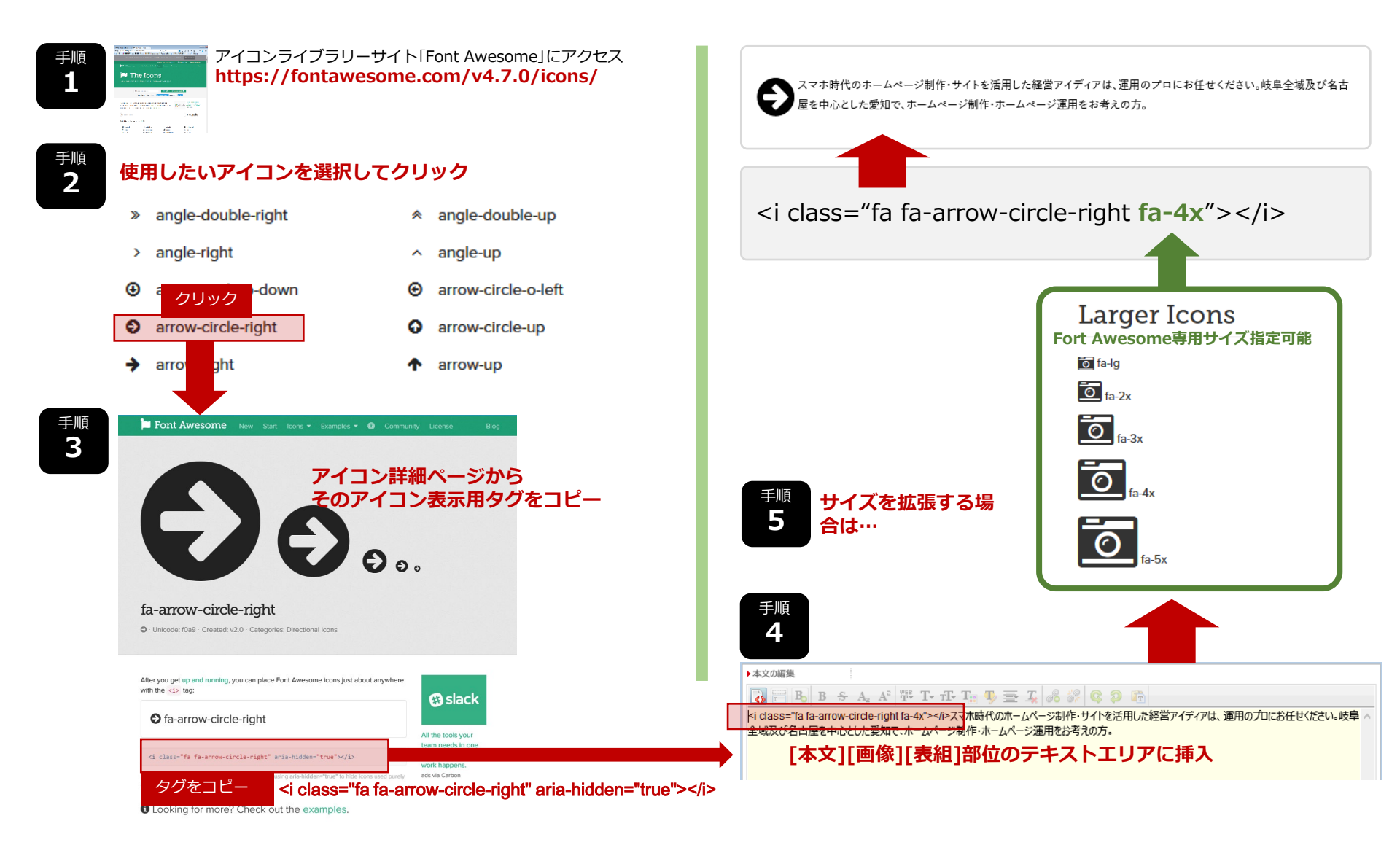

# [新機能]テンプレートを編集する機能 ・あらゆるデバイスに対応したコンテンツプレイヤー専用パーツを入れ替えます。

## ■サイトの文字や背景、表や囲み罫等のCSSを自由に変更

様々な大きさや比率に対応しなければならないスマホには、画像のみで作られたデザインは不向きです。 コンテンツプレイヤーでは、これらのパーツを全て可変可能なCSSであらかじめ準備しました。

#### WEBデザイン用テンプレート 00:デザイン用テンプレート グループ切替 テンプレート変更テスト用 ▼ ドメイン切替 full.contents-player.com カンタン!全部変更用デザイン ▶初期基本サイトパーツ群 ▶ 拡張用フッター全幅指定パーツ サイト全体の設定を編集する 取得ドメイン先表示 サイトプレビュー 拡張 上級 0001 汎用 0000 base design footer parts 初期デザインパーツ群 header header footerのみ全幅になります。 CONTROL NENI CONTROL MENU サイトのデザインを初期状態に サイトのヘッダーを contents player WEBデザイン用 戻す時に適応して下さい。 [汎用]0000適応後、指定 サイト編集 編集する サポートページへ テンプレート ※各パーツ0000の紺系(F色)で 構成されています。 サイトのフッターCSSのみを WEB DESIGN TEMPLATE スマホ対応版には footer ーサイト様100%に変更 CONTRO このボタンが追加されています 00:デザイン用テンプレート Em () Em (Bcontents player寸法(暫定版) ◎ 881 拡張したフッターにインクルードタグを表示させる事が出来ます。 ページを サイトの一部のみを変更するパーツ デザインを反映する デザインを反映する CONTROL MENU CONTROL MENU 編集する WEBデザイン用 サイドメニューの サイトテンプレートを バナーを編集する 編集する パーツセット START WEB DESIGN PARTSSET 初期値に戻す場合は、 手順 CONTROL MENU 01:サイト全体の背景用パーツ 00:デザイン用テンプレート(F01) 1 サイトのフッダーを 02:グローバルメニュー用パーツ 編集する で最新版に適応して下さい。 03:ローカルメニュー用パーツ 04:[見出]部位用パーツ 05:「本文]部位用パーツ 06:「表組]部位用パーツ 07:レイアウト用パーツ(調整中) ■適応済みCSSを確認する 手順 00:デザイン用テンプレートを適応後細部の各パーツを 「サイトテンプレートを編集する」で変更されたCSSを実際のサイトで確認することが 2 適応して下さい。 出来ますので、ページを編集する際にご利用下さい。 01~07デザイン用テンプレート(F01) ▶ 初期設定web design template <u>http://契約ドメイン名/グループ名/cp.html</u> 汎用 0002 naviG parts ①装飾パーツの形状を確認 企業領域 グループが無い場合(ROOTのみ使用) 转品情報 業務室内 DEPENDENCE AND NOTION http://契約ドメイン名/cp.html 現在のCSS ▲通常状態 ▲ON状態 となります。 38 101 94.11 一覧ページ ※このページは検索されないようになって ②装飾パーツの色をチェック O ROZ O BOZ O COZ O DOZ O EOZ O FOZ O GOZ |見出部位で、選択された「見出装飾05」タイプ HOS います。 G08 🔘 H08 ③「デザインを反映する]を押して、 デザインを反映する 実際のサイトをF5で再読込をして確認。 100000

9-1

ROOT及びグループごとに

変更可能です。

エディタ使用上の注意①

## ■(上級者向け)WYSIWYG機能は、HTML生成補助ツール

難しいHTMLタグをアイコン一つで挿入する補助機能のため、複雑な入れ子状態のタグ指定は、時として思う通りになりません。

### ■ 画像の上に色指定した文字を表示するlayerboxの挿入の仕方

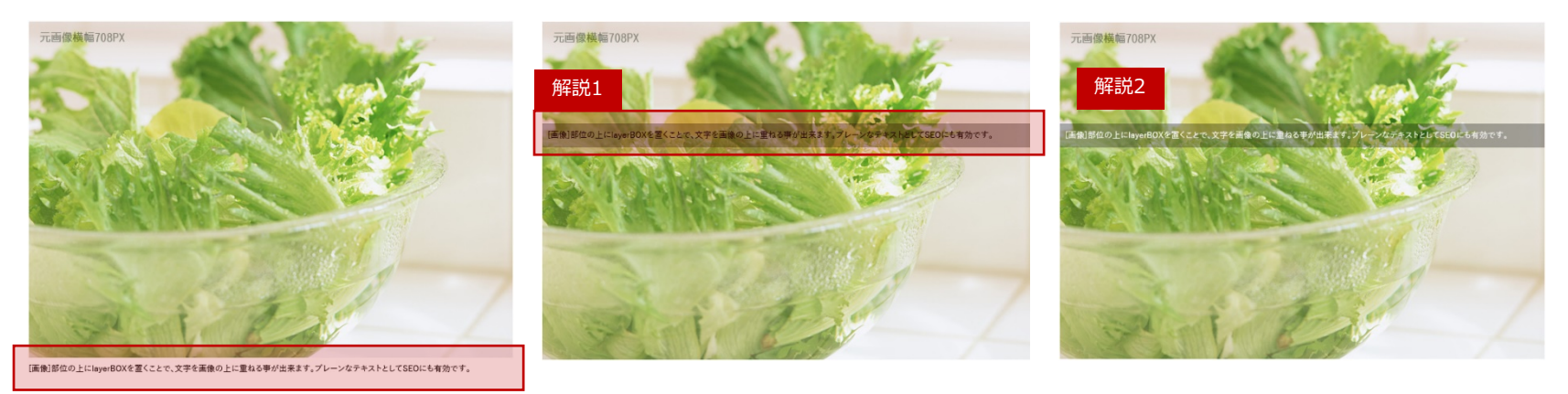

解説1 ●画像下の文章を画像の上にのせるlayerboxを指定した場合は、下記のよう赤文字のタグが挿入されます。

<span class="layerbox lcen lbgb">[画像]部位の……SEOにも有効です。</span>

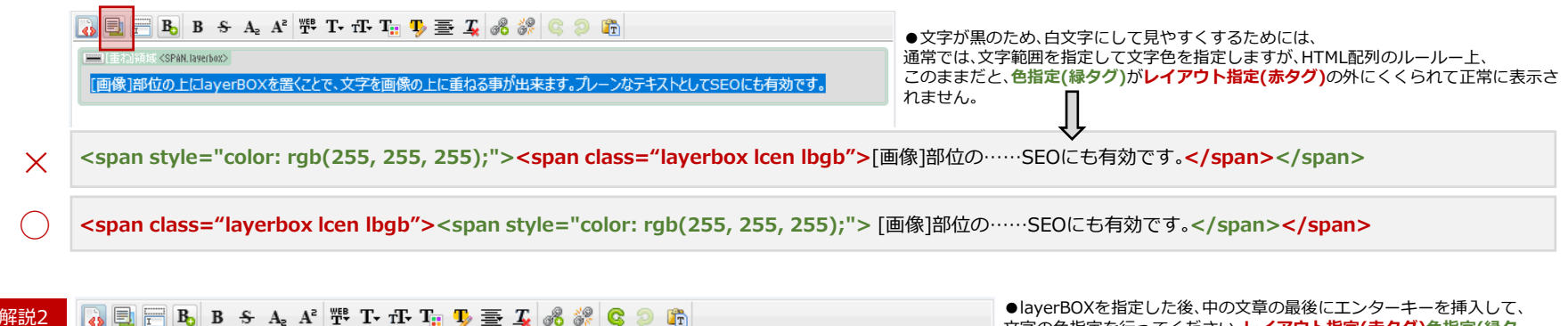

💻 (重ね)領域 <SPAN. layerbox>

[画像]部位の上にlayerBOXを置くことで、文字を画像の上に重ねる事が出来ます。プレーンなテキストとしてSEOにも有効です。

文字の色指定を行ってください。レイアウト指定(赤タグ)色指定(緑タ グ)の順番が変わり正常に表示されます。